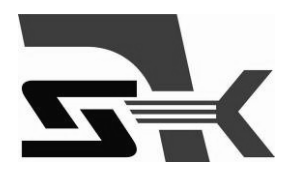

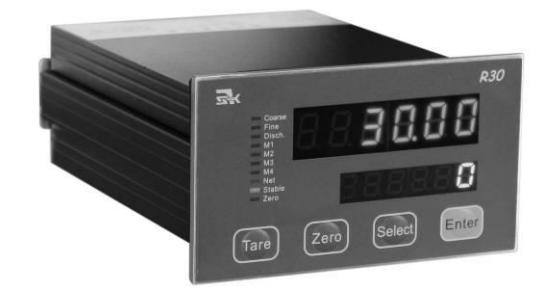

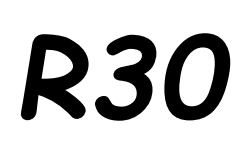

Технічне керівництво/Посібник

користувача індикатора зважування

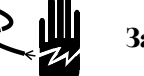

Застереження

1.цей виріб є точним вимірювальним обладнанням; перед використанням переконайтесь, що обладнання належним чином заземлене.

2, налагодження, випробовування та обслуговування системи може проводитися лише уповноваженою особою.

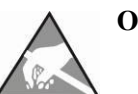

Обережно

Будьте обережні при роботі з пристроями, чугливими до статичної електрики.

Всі права захищені компанією KELI SENSING TECHNOLOGY (NINGBO) CO., LTD. Жодна частина цього посібника не може бути скопійована або передана в будь-якій формі або будь-якими засобами для будь-яких цілей без письмового дозволу KELI.

| 1 | УВАГА!                                                        | 1  |
|---|---------------------------------------------------------------|----|
| 2 | ФУНКЦІЇ ТА ХАРАКТЕРИСТИКИ                                     | 2  |
| 3 | МОДЕЛЬ ТА ТЕХНІЧНІ ХАРАКТЕРИСТИКИ                             | 2  |
|   | 3.1. МОДЕЛЬ                                                   | 2  |
|   | 3.2 ТЕХНІЧНІ ХАРАКТЕРИСТИКИ                                   | 3  |
| 4 | МОНТАЖ ТА ПІДКЛЮЧЕННЯ                                         | 4  |
|   | 4.1 Монтаж                                                    | 4  |
|   | 4.2 Дротове підключення                                       | 4  |
|   | 4.2.1 Електроживлення                                         | 5  |
|   | 4.2.2 Підключення тензодатчика                                | 5  |
|   | 4.2.3 Послідовний порт                                        | 6  |
|   | 4.2.4 Вхід перемикача                                         | 6  |
|   | 4.2.5 Контрольні вихідні виводи R30.20                        | 8  |
|   | 4.2.6 Контрольні вихідні виводи R30.00                        | 9  |
|   | 4.2.7 Перемикач та перемичка                                  |    |
| 5 | ЕКСПЛУАТАЦІЯ                                                  |    |
|   | 5.1 Лисплей                                                   | 12 |
|   | 5.1 Дногодин                                                  |    |
|   | 5.2 ПЕГЕМИКАТ                                                 |    |
|   | 5.5 Дозування                                                 |    |
| 6 | НАЛАШТУВАННЯ РЕПЕПТУ ТА ПАРАМЕТРІВ                            |    |
| v |                                                               | יב |
|   |                                                               |    |
|   | <ul><li>6.2 ПАЛАШТУВАННЯ ПАРАМЕТРИ РЕЦЕПТУ [SET]</li></ul>    |    |
| 7 | меню ка шбрування ваги                                        | 29 |
| , |                                                               | 20 |
|   | 7.1 DAID 7 MEHO KAMBI 7 DAIM DAIM                             | 30 |
|   | 7.2 Колы ў Банны Баны<br>7.3 Врелення параметрів калібрування | 31 |
|   | 7.4 Чутливість по входу                                       |    |
| 8 | ПАРАМЕТР ЗАСТОСУВАННЯ ШКА ПИ Е?                               | 31 |
| п |                                                               | 20 |
| L | іагаметт послідовної о зб'язку гэ                             |    |
|   | 9.1 Послідовний формат виводу R30                             |    |
|   | 9.2 Протокол зв'язку MODBUS                                   |    |
|   | 9.3 ФОРМАТ ДРУКУ [ENTER] (F3.1=1 АБО F3.1=2)                  |    |
|   | 1.1 ФОРМАТ ДРУКУ РЕЗУЛЬТАТІВ ДОЗУВАННЯ (F3.1=1 АБО F3.1=2)    |    |
| 1 | 0 ПАРАМЕТР F6 ФУНКЦІЇ ДОЗУВАННЯ                               |    |

# Зміст

| 11 ПI                                      | 11 ПЕРЕВІРКА ТА ВИЗНАЧЕННЯ ПЕРЕМИКАЧА (F7)40                                            |                             |  |  |  |
|--------------------------------------------|-----------------------------------------------------------------------------------------|-----------------------------|--|--|--|
| 11.1                                       | Вхідна перевірка перемикача                                                             |                             |  |  |  |
| 11.2                                       | ВИХІДНА ПЕРЕВІРКА ПЕРЕМИКАЧА                                                            |                             |  |  |  |
| 11.3                                       | Визначення перемикача (для R30.20)                                                      | 41                          |  |  |  |
| 12 ІНІЦІАЛІЗАЦІЯ ПАРАМЕТРА ІНДИКАТОРА F841 |                                                                                         |                             |  |  |  |
| 12 11                                      | пциялізация пагаметта підикатога го                                                     |                             |  |  |  |
| 12 II<br>13 T                              | ЕХНІЧНЕ ОБСЛУГОВУВАННЯ                                                                  | 43                          |  |  |  |
| <b>12</b> II<br><b>13</b> T<br>13.1        | ЕХНІЧНЕ ОБСЛУГОВУВАННЯ<br>Інструменти.                                                  | <b>43</b>                   |  |  |  |
| <b>13</b> T<br>13.1<br>13.2                | ЕХНІЧНЕ ОБСЛУГОВУВАННЯ<br>Інструменти<br>Очищення                                       | <b>43</b><br>43<br>43       |  |  |  |
| <b>13</b> T<br>13.1<br>13.2<br>13.3        | ЕХНІЧНЕ ОБСЛУГОВУВАННЯ<br>Інструменти<br>Очищення<br>Проблеми, які виникають найчастіше | <b>43</b><br>43<br>43<br>43 |  |  |  |

1 Увага!

Дякуємо, що обрали електронний індикатор зважування R30. Для правильного застосування уважно прочитайте цю інструкцію перед встановленням.

Перевірте цілісність упаковки та переконайтесь, що вміст упаковки відповідає списку упаковки.

Перевірте, чи відповідає модель товару та тип вашому замовленню. Інформація про модель виробу знаходиться на етикетці на корпусі.

Якщо в новій коробці не достає якихось частин, чи є пошкоджені частини, чи нестандартна модель, будь ласка, підготуйте докази (наприклад, номер замовлення, дата отримання товару, серійний номер товару) та зверніться до нашого відділення, уповноваженого агентства чи сервісного відділу KELI для вирішення.

Заземлення: щоб забезпечити вимірювання та запобігти небезпеці ударів, термінал повинен бути добре заземлений.

Живлення: Цей термінал працює від універсального блоку живлення. Номінальна напруга живлення 24 ~ 28В постійного струму, струм менше 200Ма; відокремте джерело живлення від будь-якого обладнання, що працює на двигуні.

Середовище: R30 не є безпечним терміналом і не може використовуватися безпосередньо в зоні виникнення вибухонебезпечного пилу та газу.

## 2 Функції та характеристики

Індикатор зважування R30 призначений для зважування фіксованих даних, кількох партій сипучих матеріалів під час промислового контролю . Цей термінал використовується для контролю зважування за шкалою упаковки, шкалою наповнення барабанів, системою масового зважування, дозування та фасування, що підходить для таких галузей, як металургія, хімічна промисловість, промисловість будівельних матеріалів, лакофарбові матеріали, зернові та корми, напої, та ін.

Основні характеристики R30:

- Компактний корпус панелі та зручна конструкція
  - Вбудована система змішаного дозування та цикл дозування що повторюється.
  - Незалежний контроль дозування до чотирьох компонентів.
  - Збереження 10 рецептів

■ SIGMA-DELTA AD 24 біт високої роздільної здатності, автоматичне коригування 100 Гц падіння швидкості виходу.

- Автоматичне коригування розливів
- Автоматичне накопичення та аналіз помилок

12 оптичних з'єднувальних релейних виходів, вільно визначена система потрійного резервування.

- стандартне ізольоване з'єднання RS232 / RS485
- підтримка підключення MODBUS RTU
- оригінальні німецькі термінали
- Напівавтоматичний режим з підтримкою довільного навантаження матеріалу
- Робота за налаштуванням

# 3 МОДЕЛЬ ТА ТЕХНІЧНІ ХАРАКТЕРИСТИКИ

### 3.1. МОДЕЛЬ

| МОДЕЛЬ | №<br>замовлення | опис                                                                        |
|--------|-----------------|-----------------------------------------------------------------------------|
| R30.20 | 24220002        | Дозування чотирьох матеріалів;4 входи, 12 виходів; RS232/RS485, DC24V       |
| R30.00 | 24220003        | Контроль налаштування одного матеріалу, 1 вхід, 4 виходи, RS232/RS485 DC24V |

# 3.2 Технічні характеристики

| Розміри (ШхВхД)      | 104 мм х 59 мм х 142 мм                                                                                                    |
|----------------------|----------------------------------------------------------------------------------------------------|
| Bara                 | 0,5 кг                                                                                                    |
| панель               | Передня панель: SS304, IP65; матеріал панелі: алюміній, IP42.                                                                                                    |
| Роз'єм тензодатчика: | Макс. 6шт. тензодатчиків 350 Ом або навантаження з імпедансом більше 58<br>Ом.<br>Вхідний сигнал: -20 мВ~+20 мВ.                                                                    |
| Перетворення A/D     | Конверсія 24 біт з високою роздільною здатністю∑ із частотою 100 Гц.                                                                                                    |
| Роздільна здатність  | Максимальна роздільна здатність дисплея: 20000d , Мінімальна чутливість 0,3 мкВ/d。                                                                                                  |
| дисплей              | Верхній дисплей: 6 червоних світлодіодних індикаторних ламп, слово: 10,3 мм;<br>Нижній дисплей: 6 зелених світлодіодних індикаторних ламп, слово: 7 мм<br>Оновлення дисплея: 10 Гц; |
| Клавіатура           | 4 мембранні кнопки                                                                                                    |
| Вхід перемикача      | Макс. 4 оптичних входів з електричною ізоляцією.                                                                                                    |
| Вихід перемикача     | Максимум 12 ізольованих оптичних з'єднувальних релейних виходів, допустиме навантаження 30VDC/200mA.                                                                                |
| зв'язок              | Ізольований RS232 або RS485, спільний термінал, додатковий внутрішній ключ                                                                                                    |
| протокол             | Безперервний вивід, вивід на друк, MODBUS-RTU。                                                                                                    |
| Моделі               | R30.20 : 1.модель змішування чотирьох матеріалів ; 2.модель переробки чотирьох матеріалів。<br>R30.00 : 1.постійний контроль одного матеріалу ; 2.постійний контроль зменшення.      |
| зберігання           | 10                                                                                                    |
| Електроживлення      | 20–28 VDC, <200mA                                                                                                    |

| Робоче середовище            | температура: $-10^{\circ} \sim +40^{\circ} \text{ C}$ ; вологість: | 10% ~ 90%, без конденсації. |
|------------------------------|--------------------------------------------------------------------|-----------------------------|
| Середовище для<br>зберігання | температура: -30° ~ +60° С; вологість:                             | 10% ~ 90%, без конденсації. |

# 4 Монтаж та підключення

## 4.1 Монтаж

Розмір передньої панелі (Ш х В): 104 мм Х 59 мм Розмір корпусу (Ш х В): 92 мм х 45 мм Розмір профілю: 93 мм Х 46 мм діаграма (одиниця виміру: мм):

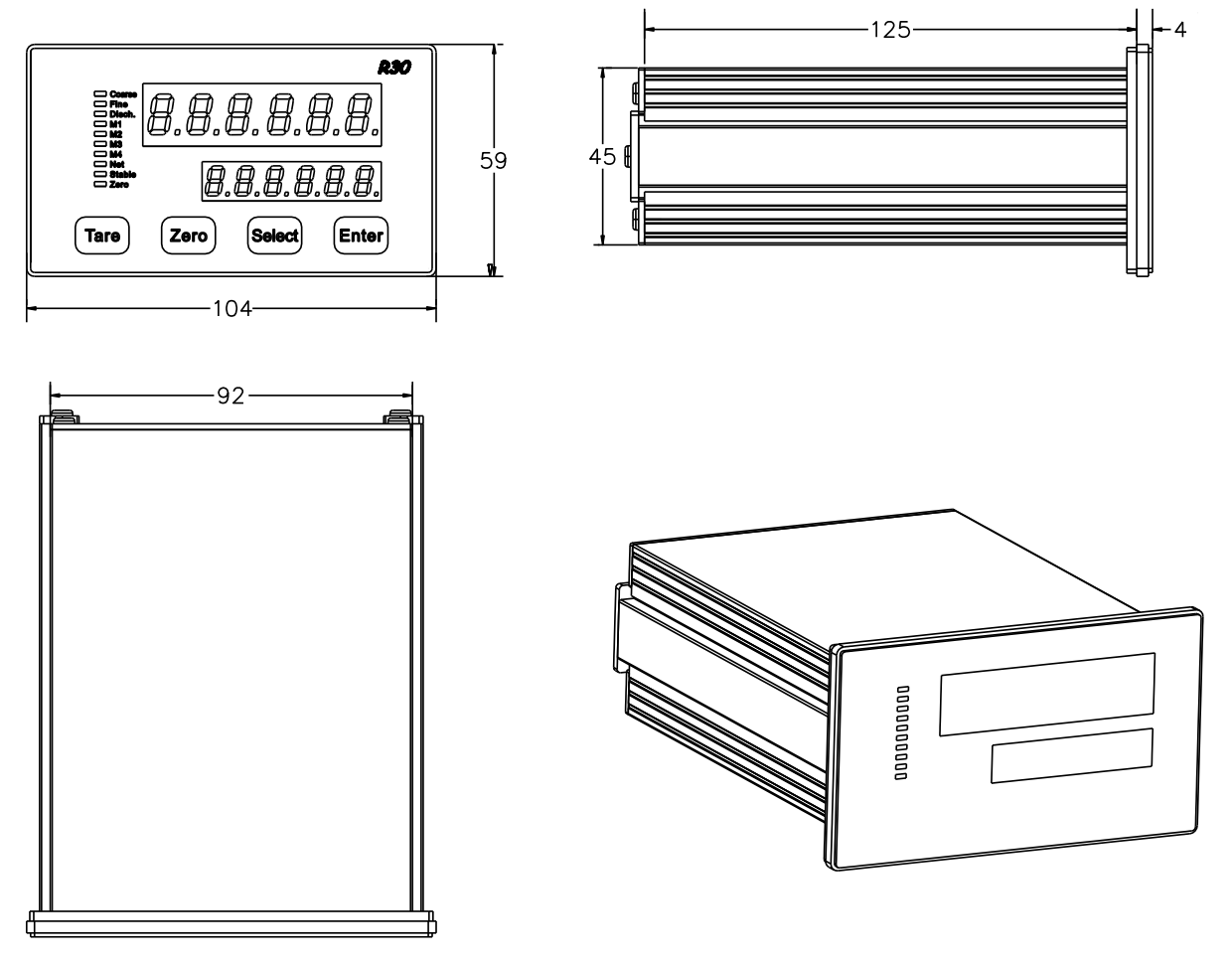

# 4.2 Дротове підключення

R30.20 креслення з'єднання задньої пластини

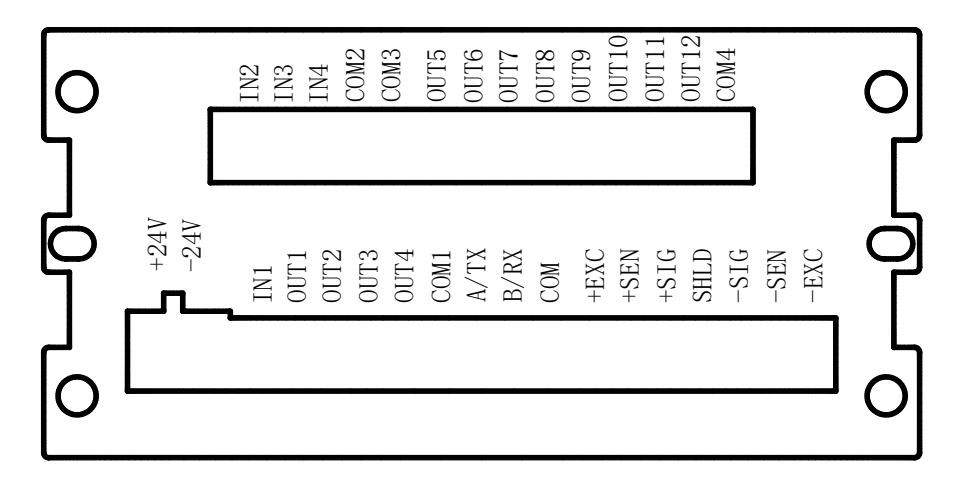

R30.00 з'єднання задньої пластини

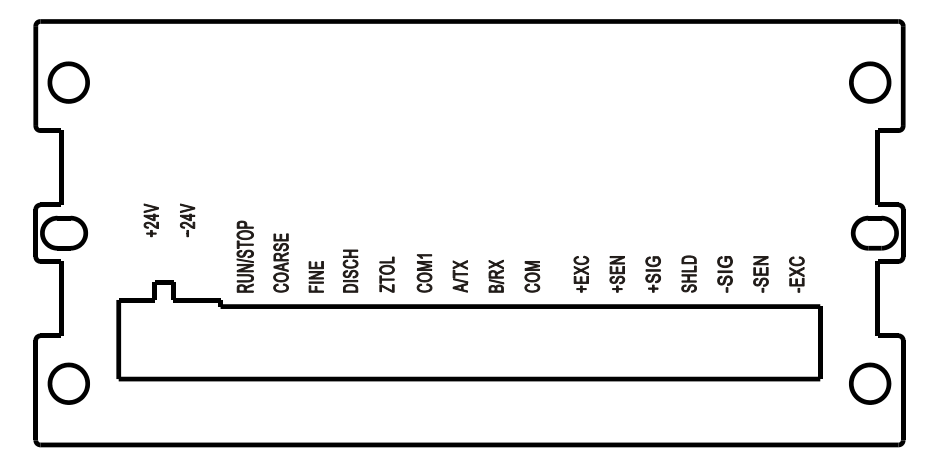

#### 4.2.1 Електроживлення

R30.XX працює від універсального джерела живлення 20 ~ 28V . Джерело живлення підключається до клем + 24B та -24B; ніколи не використовуйте однакове джерело живлення з двигуном, реле, нагрівачем, обладнання високої напруги.

Визначення виводів, наведене нижче:

| вивід | опис       |
|-------|------------|
| +24V  | Позитивна  |
|       | потужність |
| -24V  | Негативна  |
|       | потужність |

#### 4.2.2 Підключення тензодатчика

R30 підключається до максимум 6 шт тензодатчиків 350 Ом (або навантаженням 58 Ом). Дроти з'єднуються як показано нижче. При підключенні тензодатчиків з 4ма дротами підключіть +EXC і +SEN, -EXC і -SEN.

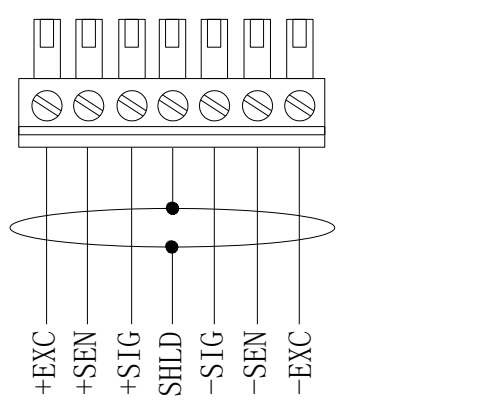

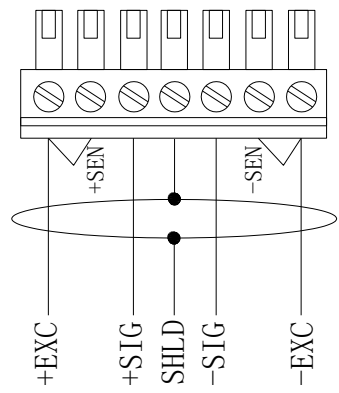

| Клема                                                                               | Опис                | 4 дроти  | 6 дротів |
|-------------------------------------------------------------------------------------|---------------------|----------|----------|
| +EXC                                                                                | Позитивне збудження | Червоний | Червоний |
| +SEN позитивна коротка клема<br>з +EXC при підключенні<br>тензодатчика 4<br>дротами |                     | -        | синій    |
| +SIG                                                                                | позитивний сигнал   | зелений  | зелений  |
| SHLD                                                                                | заземлений екран    |          |          |
| -SIG                                                                                | негативний сигнал   | Білий    | білий    |
| -SEN Негативна коротка клема<br>з -EXC при підключенні<br>тензодатчика 4<br>дротами |                     | -        | жовтий   |
| -EXC                                                                                | негативне збудження | Чорний   | чорний   |

#### 4.2.3 Послідовний порт

Цей індикатор має ізольовані послідовні порти, R232 та R485, з однаковими клемами.

| Визначення | опис                             |
|------------|----------------------------------|
| виводів    |                                  |
| A/TX       | RS232 передає дані, порт A RS485 |
| B/RX       | RS232 отримує дані, порт В RS485 |
| СОМ        | Загальне заземлення              |

Якщо неможливо використовувати два порти разом, змініть внутрішнє положення ключа, щоб обрати порт.

#### 4.2.4 Вхід перемикача

Індикатор має 4 входи (R30.00 має лише один «RUN/STOP"). Комутаційна схема входу:

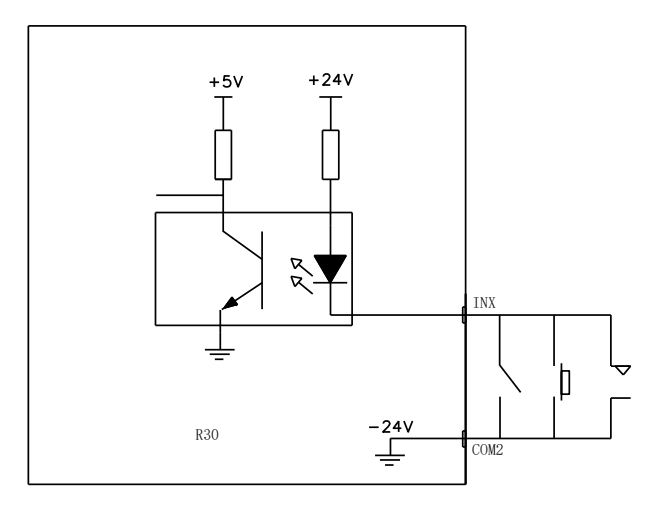

■ Визначення клем входу для моделей автоматичного дозування (Параметри для R30.20 - F6.6=0, F6.7=0)

| Вхід | Визначення                              | Інструкція                                                                                                    |
|------|-----------------------------------------|----------------------------------------------------------------------------------------------------|
| IN1  | Контроль /<br>запуск<br>дозування       | Автоматичне дозування починається після 100 мілісекунд з моменту підключення до СОМ2, та зупиняється після від'єднання від СОМ2.                                                                                                    |
| IN2  | Прийняття /<br>початок<br>переважування | Зупинка дозування або переважування після 100 мілісекунд з<br>моменту підключення СОМ2, індикатор перезапустить<br>процес дозування.                                                                                                    |
| IN3  | Контроль /<br>зупинка<br>дозування      | <ul> <li>Через 100 мілісекунд після підключення до СОМ2, процес<br/>дозування зупиняється, а також у разі від'єднання від<br/>СОМ2; для відновлення дозування використовуйте лише<br/>IN2.</li> <li>Примітка: при підключенні IN3 до СОМ2, процес<br/>зважування зупиняється, і можливо виконати тільки<br/>Примусову зупинку дозування; інші операції зі зважування<br/>є недоступними.</li> <li>При зупинці з IN3, матеріал вивантажують вручну.</li> </ul> |
| IN4  | Примусова<br>зупинка<br>дозування       | Через 100 мілісекунд після підключення до СОМ2, процес дозування зупиняється, а також у разі від'єднання від СОМ2; при підключенні до СОМ2, дозування зупиняється, і жодна інша операція не може перезапустити дозування.                                                                                                    |

■ Визначення клем входу для моделей з автоматичним, напівавтоматичним навантаженням, та напівавтоматичним розвантажуванням (параметри для R30.20 - F6.6=0, F6.7=1)

| Вхід | Визначення            | інструкція                                                                                                    |
|------|-----------------------|----------------------------------------------------------------------------------------------------|
| IN1  | Контроль<br>дозування | <ul> <li>Через 100 мілісекунд після підключення до СОМ2 індикатор зважування починає наступний процес дозування; при від'єднанні від СОМ2, індикатор зважування чекає на розвантаження після закінчення поточного процесу дозування. Під закінчення навантаження матеріалу, через 100 мілісекунд після підключення до СОМ2 індикатор зважування починає розвантаження, а при відключенні зупиняється після закінчення поточного процесу розвантаження.</li> <li>Примітка 1: в цій моделі повний процес дозування включає 2 процеси дозування, для запуску кожного окремого процесу можна використовувати IN0.</li> <li>2: при постійному підключенні до СОМ2, індикатори зважування продовжують автоматичне дозування.</li> </ul> |

| IN2 | Прийняття /<br>початок<br>переважування | Зупинка дозування або переважування після 100 мілісекунд з моменту підключення СОМ2, індикатор перезапустить процес дозування.                                                                                                    |
|-----|-----------------------------------------|----------------------------------------------------------------------------------------------------|
| IN3 | Контроль /<br>зупинка<br>дозування      | <ul> <li>Через 100 мілісекунд після підключення до СОМ2, процес дозування зупиняється, а також у разі від'єднання від СОМ2; для відновлення дозування використовуйте лише IN2.</li> <li>Примітка: при підключенні IN3 до СОМ2, процес зважування зупиняється, і можливо виконати тільки Примусову зупинку дозування; інші операції зі зважування є недоступними.</li> <li>При зупинці з IN3, матеріал вивантажують вручну.</li> </ul> |
| IN4 | Примусова<br>зупинка<br>дозування       | Через 100 мілісекунд після підключення до СОМ2, процес дозування зупиняється, а також у разі від'єднання від СОМ2; при підключенні до СОМ2, дозування зупиняється, і жодна інша операція не може перезапустити дозування.                                                                                                    |

Визначення клем входу для моделей з автоматичним навантаженням (параметри для R30.20 - F6.6=1, F6.7=0 або 1)

| Вхід | Визначення                                   | інструкція                                                                                                    |
|------|----------------------------------------------|----------------------------------------------------------------------------------------------------|
| IN1  | Вибір меню<br>дозування                      | Через 100 мілісекунд після підключення до СОМ2, а потім<br>відключення, на дисплеї індикатора зважування з'явиться<br>наступне меню процесу дозування.<br>Примітка: ця модель не завжди підключається до СОМ2.                                                                                                    |
| IN2  | Зупинка /<br>перезапуск<br>меню<br>дозування | Після завершення навантаження матеріалу, індикатор<br>зважування підключиться через 100 мілісекунд до COM2, а<br>потім відключиться, та перейде до поточного меню.<br>Примітка: ця модель не завжди підключається до COM2.                                                                                                    |
| IN3  | Контроль /<br>зупинка<br>дозування           | Через 100 мілісекунд після підключення до СОМ2, індикатор<br>зважування зупинить поточне дозування, та при відключенні<br>від СОМ2 залишиться зупиненим до перезапуску IN2.<br>Примітка: при підключенні IN3 до СОМ2, процес<br>зважування зупиняється, і можливо виконати тільки<br>Примусову зупинку дозування; інші операції зі зважування<br>є недоступними.<br>При зупинці з IN3, матеріал вивантажують вручну. |
| IN4  | Примусова<br>зупинка<br>дозування            | Через 100 мілісекунд після підключення до СОМ2, процес дозування зупиняється, а також у разі від'єднання від СОМ2; при підключенні до СОМ2, дозування зупиняється, і жодна інша операція не може перезапустити дозування.                                                                                                    |

Примітка: R30.00 має лише один вхід "RUN / STOP», через 100 мілісекунд після підключення до -24V, індикатор зважування почне процес дозування, та після від'єднання індикатор зупиниться після закінчення поточного дозування.

| Вихідний<br>вивід | Функція                             | Використання                                                                |
|-------------------|-------------------------------------|-----------------------------------------------------------------------------|
| OUT1              | Контроль подачі матеріалу 1<br>(M1) | Вихід ізоляції, підключення дротів до того ж самого джерела або заземлення. |
| OUT2              | Контроль подачі матеріалу 2 (M2)    | Максимальне навантаження кожного виходу - 30VDC/200mA .                     |

4.2.5 Контрольні вихідні виводи R30.20

| OUT3  | Контроль подачі матеріалу 3               |
|-------|-------------------------------------------|
|       | (M3)                                      |
| OUT4  | Контроль подачі матеріалу 4               |
|       | (M4)                                      |
| OUT5  | Контроль швидкого<br>додавання (грубий)   |
| OUT6  | Контроль повільного<br>додавання (точний) |
| OUT7  | Контроль розвантаження (розв.)            |
| OUT8  | Вихід сигналізації перевантаження         |
| OUT9  | Вихід нуля шкали                          |
| OUT10 | Визначається з ОUT1 до                    |
| OUT11 | 0019                                      |
| OUT12 |                                           |

#### 4.2.6 Контрольні вихідні виводи R30.00

| Вихідний<br>вивід | Функція                     | Використання                                 |
|-------------------|-----------------------------|----------------------------------------------|
| COARSE            | Контроль швидкого           | Вихід ізоляції, підключення дротів до того ж |
|                   | додавання (збільшення:      | самого джерела або заземлення.               |
|                   | швидка подача)              | Максимальне навантаження кожного виходу -    |
| FINE              | Контроль повільного         | 30VDC/200mA.                                 |
|                   | додавання (повільна подача) |                                              |
| DISCH             | Контроль розвантаження      |                                              |
|                   | ( зменшення: сигнал         |                                              |
|                   | завершення операції)        |                                              |
| ZTOL              | Вихід нульового допуску     |                                              |

Комутаційна схема виходу:

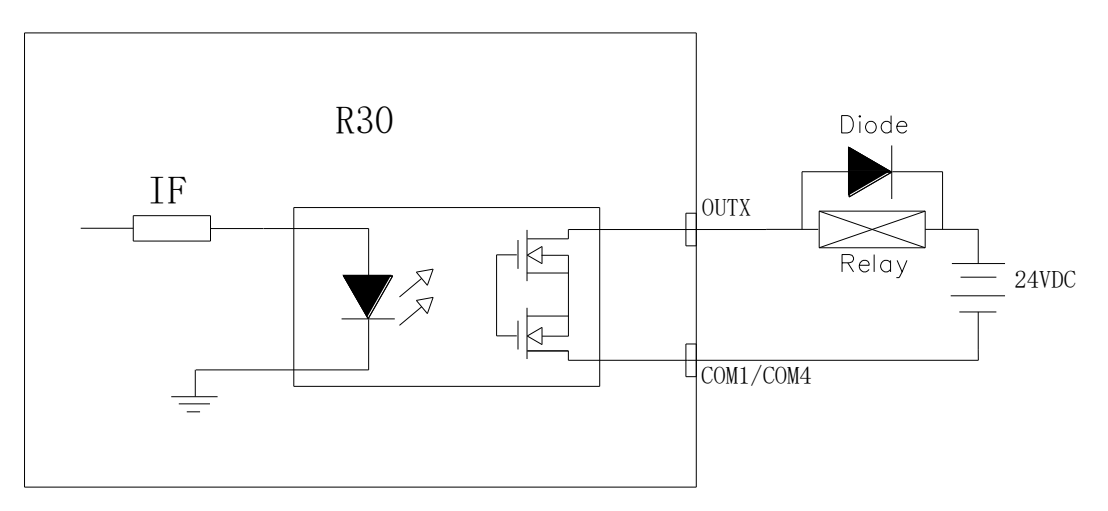

#### Примітка:

На виході використовується оптичне муфтове реле (MOSFET), кожен вихід може пропускати не більше 200 мА, джерело живлення не перевищує 30 В. При подачі навантаження, додайте діод зворотного ланцюга, щоб уникнути високої напруги, що пошкоджує реле при відключенні.

Можна використовувати наступну логічну схему реле при контролі швидкого і повільного дозування

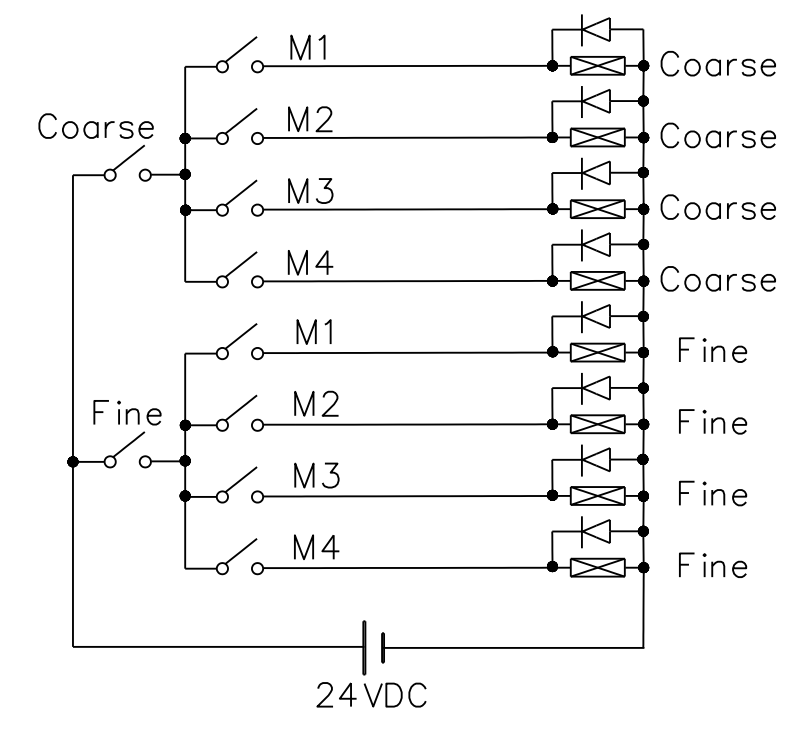

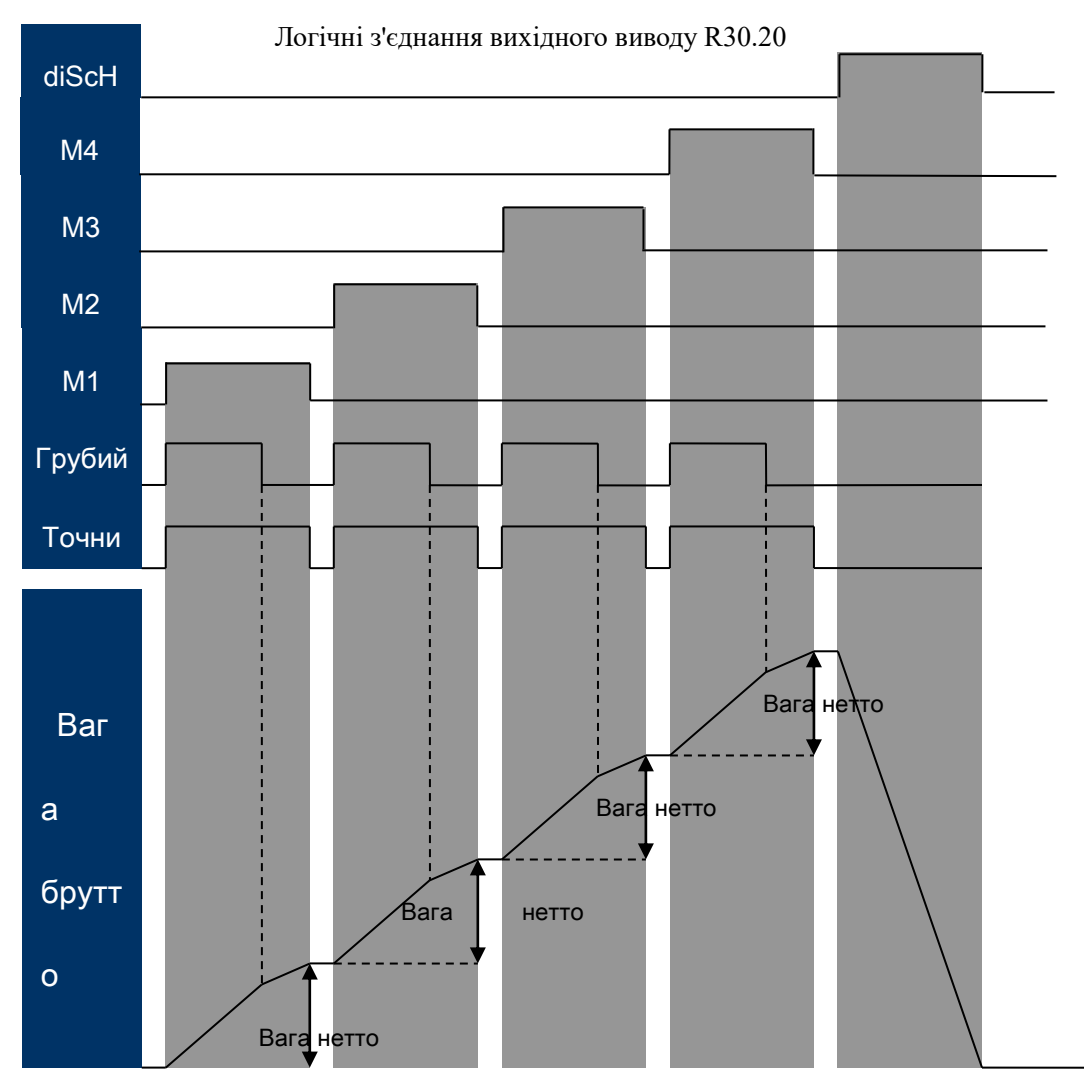

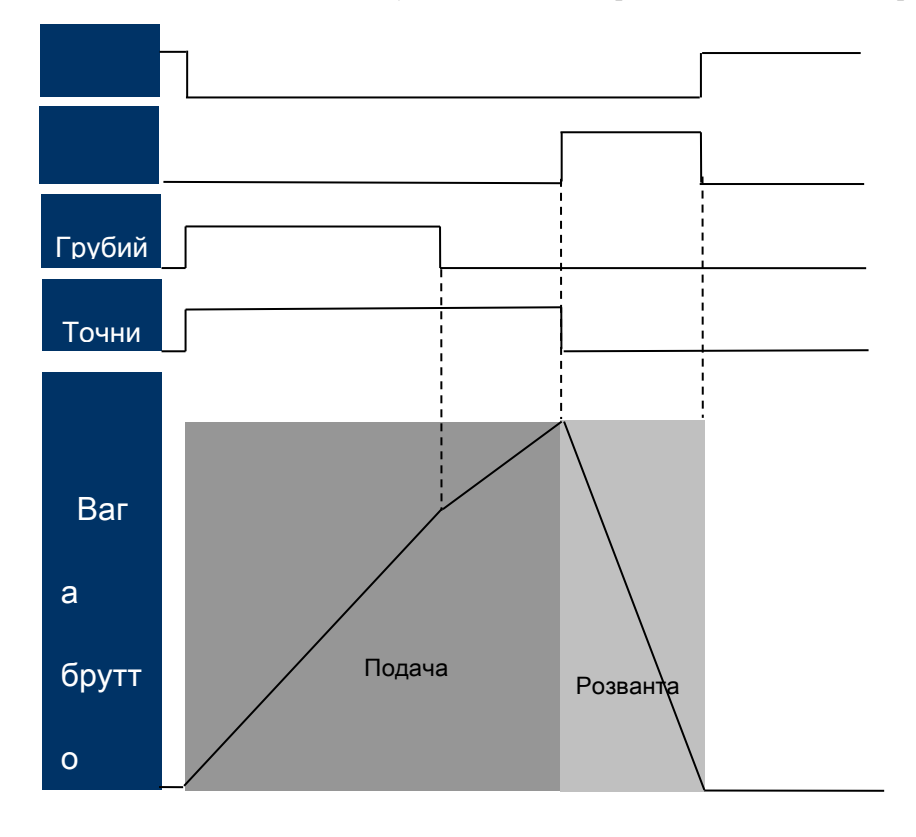

Логічні з'єднання вихідного виводу R30.00 1 --- контроль даних одного матеріалу

Логічні з'єднання вихідного виводу R30.00 2 --- контроль розвантаження матеріалу

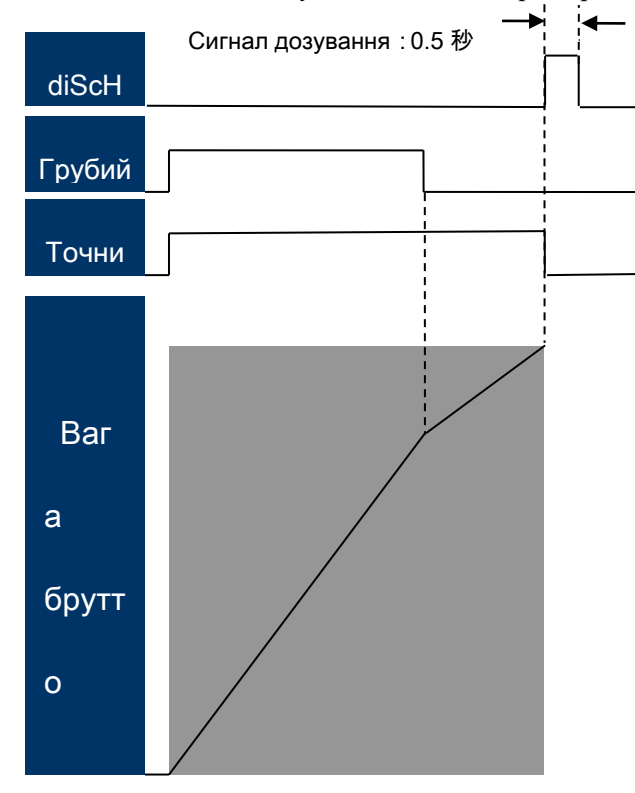

#### 4.2.7 Перемикач та перемичка

На головній платі знаходиться перемикач SW1, з'єднання JP1 та JP2, з використанням клеми RS485 SW2:

|                | SW1-1 | SW1-2 |  |
|----------------|-------|-------|--|
| Нормальний     | OFF   | OFE   |  |
| режим роботи   | UIT   | ULL   |  |
| Вимірювання    | ON    |       |  |
| захисту        | UN    |       |  |
| Внутрішнє      |       | ON    |  |
| випробовування |       | UN    |  |
| 3a             | OFF   | OFF   |  |
| замовчуванням  | OFF   | OFF   |  |

Встановіть положення на JP1 та JP2., використовуючи 232 або 485, як показано нижче:

|     | 232 | 485    |
|-----|-----|--------|
| JP1 |     | -<br>C |
| JP2 |     | ı N    |

Встановіть положення на SW2, вибравши RS485 як опір клеми, SW2 знаходиться в положенні OFF, і зупиніть використання.

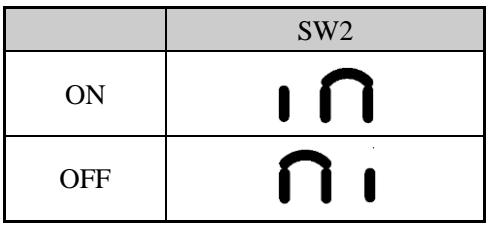

# 5 Експлуатація

### 5.1 Дисплей

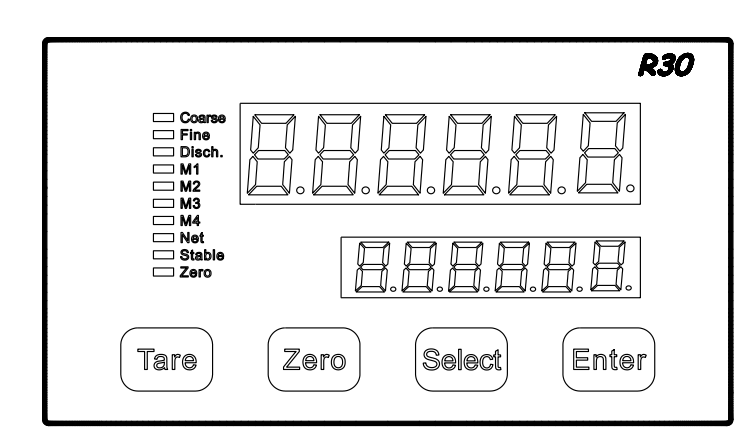

підключення живлення:

1. Верхній/нижній дисплей, усі індикаторні лампочки вмикаються через 2 секунди.

2. Верхній дисплей - № програмного забезпечення, нижній дисплей – редагування номеру програмного забезпечення, наприклад, верхній дисплей [460075], нижній дисплей [- []].

3. Адреса зв'язку дисплея індикатора, верхній дисплей [Ясс], нижній дисплей - № адреси, від 00 до 99;

4. Верхній дисплей [6826], нижній дисплей - швидкість передачі;

5. Вхід у дисплей зважування, якщо поточне навантаження знаходиться у нульовому діапазоні

завантаження, індикатор зважування автоматично включить функцію нульового завантаження. Примітка: нульове завантаження

1. Якщо F2.7 встановлено на 0, а не на нульове завантаження, індикатор покаже поточну вагу на основі даних останньої роботи; якщо під час останнього вимкнення була встановлена тара, вагу тари можна зарезервувати та показати при наступному включенні.

2. Якщо F2.7 не встановлено на 0, а вага знаходиться в діапазоні встановлення, вага обчислюється на основі стандартного нульового значення; якщо під час останнього вимкнення була встановлена тара, вага тари буде відрахована, якщо зважування виходить за межі діапазону налаштувань, дисплей переключається вгору [E0] ; якщо зважування нестабільне, дисплей переключається вгору та вниз [----].

3. Функція нульового завантаження стосується параметрів F6.10, якщо F6.10 = 1, вона запускає функцію пам'яті; функція нульового завантаження не вмикається, і на дисплеї показана поточна вага на основі даних останньої роботи під час вимкнення.

| Дисплей           | Нормальний<br>стан | Меню     | Подача                                   | Розвантаження          | Налаштування        |
|-------------------|--------------------|----------|------------------------------------------|------------------------|---------------------|
| Верхній           | Вага брутто        | Назва    | Поточна подача,                          | Вага нетто             | Νο πνηκτν           |
| дисплей           | / Вага нетто       | меню     | вага нетто                               | Dara herro             | Ji Hynkry           |
| Нижній<br>дисплей | 0 / тара           | Порожній | фіксовані дані<br>поточного<br>матеріалу | Загальна вага<br>нетто | Дані<br>налаштувань |

Команди дисплея

| Курсор     | Значення світла           | Значення мерехтіння  |
|------------|---------------------------|----------------------|
| Грубий     | Швидке додавання          |                      |
| Точний     | Повільне додавання        |                      |
| Розв.      | розвантаження             |                      |
| M1         | Завершено матеріал 1      | Завершено матеріал 1 |
| M2         | Завершено матеріал 2      | Завершено матеріал 2 |
| M3         | Завершено матеріал 3      | Завершено матеріал 3 |
| M4         | Завершено матеріал 4      | Завершено матеріал 4 |
| Нетто      | Дисплей ваги нетто        |                      |
| Нормальний | Нормальний стан           |                      |
| Нуль       | Нульовий стан ваги брутто |                      |

#### Курсор індикації стану

#### 5.2 Перемикач

| Положення<br>перемикача | ON                | OFF                         |
|-------------------------|-------------------|-----------------------------|
| SW1-1                   | Захист обчислення | Захист обчислення не працює |
| SW1-2                   | Контрольна модель | Стандартна модель           |
|                         |                   |                             |

#### Порівняння контрольної та стандартної моделі.

| Пункт         | SW1-2 ON    | SW1-2 OFF   |
|---------------|-------------|-------------|
| Діапазон тари | -20d~MAX+9d | -MAX~MAX+9d |

| Автоматичний<br>нульовий діапазон<br>відстеження | 0.0d(ban).0.5d            | 0.0d(ban).0.5d.1d.2d.3d.5d        |
|--------------------------------------------------|---------------------------|-----------------------------------|
| Ручний нульовий<br>діапазон                      | 0.0.0.1.0.2.0.5.0.8.1.2.4 | 0.0.0.1.0.2.0.5.0.8.1.2.4.8.10.20 |

Примітка; якщо параметр стандартної моделі більше, ніж контрольної моделі, при переході на контрольну модель параметр автоматично вважається максимальним параметром. Наприклад, якщо автоматичний нульовий діапазон дорівнює 5d, він буде 0,5d при переході на контрольну модель.

# 5.3 Сигнал

| Параметр | F2.1=0 | F2.1=1 |
|----------|--------|--------|
| Сигнал   | УВІМК  | ВИМК   |

# 5.4 Клавіатура

Робота клавіатури під час показу тари.
 Верхній дисплей – тара, нижній дисплей - "0", Індикатор Net вимкнений.

| Кнопка | Функція | Інструкція                                                                                                    | Прим. |
|--------|---------|----------------------------------------------------------------------------------------------------|-------|
|        |         | Коли термінал зважування знаходиться у режимі зважування (не дозування), і клавіатура налаштована як функція тари (параметр F2.2 = 1), а поточний дисплей у стабільному стані (горить світло), натисніть цю кнопку для функції тари.                    |       |
|        |         | Коли термінал зважування знаходиться у режимі<br>зважування (не дозування), і клавіатура налаштована<br>як функція попереднього налаштування тари<br>(параметр F2.2 = 2), натисніть цю кнопку, на                                                       |       |
| Tare   | Tapa    | нижньому дисплеї показана поточна тара (якщо<br>оператор не виконує попереднього налаштування,<br>нижній дисплей тари відповідає поточній вазі), потім<br>оператор натискає [Enter], щоб прийняти поточну тару,                                         |       |
|        |         | і запускає функцію тари. Оператор також може<br>повторно ввести нову тару, і натиснути [Enter], щоб<br>прийняти тару, якщо введена тара дорівнює 0, і<br>натиснути [Enter] тара на верхньому дисплеї є                                                  |       |
|        |         | поточною тарою, далі слід запустити функцію тари.<br>Оператор може натиснути [Тара], щоб у будь-який<br>момент виконати операцію тари. Якщо вона не<br>відповідає вимозі до тари, індикатор показує [No].                                               |       |
| Zero   | Нуль    | Коли термінал зважування знаходиться у режимі<br>зважування (не дозування), поточна тара має бути у<br>нульовому діапазоні, поточна вага є стабільною.<br>(Горить світло). Якщо вимоги щодо нульового<br>діапазону не виконані, індикатор показує [No]. |       |
| Select | Вибрати | Натисніть "select", щоб перейти до кожного меню, це не<br>впливає на процес дозування при зміні меню.                                                                                                    |       |
| Enter  | Ввести  | Друк, (параметр F3.1=1 або 2), коли ваговий термінал<br>показує вагу (GW або NW) і є стабільним (горить<br>світло), після натискання роздрукує поточну вагу, якщо<br>вага нестабільна, індикатор покаже [No].                                           |       |

• Робота клавіатури під час показу ваги нетто

Верхній дисплей – Вага Нетто, нижній дисплей – Вага Нетто, індикатор Net горить.

| Кнопка | Функція | Інструкція                                                                                                    | Прим. |
|--------|---------|----------------------------------------------------------------------------------------------------|-------|
| Tare   | Тара    | Коли ваговий термінал знаходиться в режимі зважування<br>(не дозування), натисніть цю клавіатуру, щоб запустити<br>функцію тарі, верхній дисплей терміналу показує Вагу<br>Брутто, нижній - Тару. |       |

| Select | Вибрати | Натисніть "select", щоб перейти до кожного меню, це не впливає на процес дозування при зміні меню.                                                                                                    |  |
|--------|---------|----------------------------------------------------------------------------------------------------|--|
| Enter  | Ввести  | Друк, (параметр F3.1=1 або 2), коли ваговий термінал<br>показує вагу (GW або NW) і тримається стабільним<br>(горить світло), після натискання індикатор роздрукує<br>поточну вагу, якщо вона не стабільна, індикатор покаже<br>[No]. |  |

• Робота клавіатури під час показу меню

Верхній дисплей показує меню

| Кнопка | Функція | Інструкція                                                               | Прим. |
|--------|---------|--------------------------------------------------------------------------|-------|
| Select | Вибрати | Натисніть "select", щоб перейти до кожного меню                          |       |
| Enter  | Ввести  | Натисніть цю кнопку щоб запустити поточне меню або ввійти в інше підменю |       |

Введення даних

Вхідні дані оператора для попереднього налаштування параметрів ваги брутто або рецепту, на нижньому дисплеї будуть показані усі дані, натисніть [Enter], після цього, на нижньому дисплеї загориться індикатор.

| Кнопка | Функція  | Інструкція                                         | Прим. |
|--------|----------|----------------------------------------------------|-------|
| Tare   | Назад    | Відмовитися від усіх даних і повернутися назад     |       |
| Zero   | Змінити  | Змініти номер, що з'являється на дисплеї з 0 до 9. |       |
| Select | Замінити | Замінити номер                                     |       |
| Enter  | Ввести   | Підтвердити дані і повернутися                     |       |

• Робота клавіатури під час налаштування підменю

Робота відбувається наступними кроками, на верхньому дисплеї буде показана назва меню, на нижньому - параметри.

| Кнопка | Функція | Інструкція                                                                                                    |  |  |
|--------|---------|----------------------------------------------------------------------------------------------------|--|--|
| Tare   | Назад   | У режимі підменю, натисніть цю кнопку, щоб<br>повернутися до останнього меню, якщо показане перше<br>меню, натисніть її, щоб повернутися до нормального<br>стану зважування.                                              |  |  |
| Select | Вибрати | Натисніть на кнопку, що показує кожне меню (того ж<br>класу), на верхньому дисплеї показана назва меню, якщо<br>є параметри, вони з'являться на нижньому дисплеї, якщо<br>значення порожнє, значить, ви все ще у підменю. |  |  |
| Enter  | Ввести  | <ul> <li>Натисніть, щоб увійти в поточне підменю, або запустити</li> <li>поточний порядок меню, або зробити так, щоб</li> <li>перейти до перегляду. (Параметр мигає).</li> </ul>                                          |  |  |

#### ■ Налаштування нових параметрів

Вхідні дані оператора формули та параметрів, на нижньому дисплеї показані дані параметрів, що вводяться при натисканні, а на нижньому дисплеї показаний параметр, що працює, як зазначено нижче.

| Кнопка | Функція  | Інструкція                                                                                                    | Прим. |
|--------|----------|----------------------------------------------------------------------------------------------------|-------|
| Tare   | Назад    | Відмовитись від поточних параметрів, повернутися до останнього.                                                                              |       |
| Zero   | Змінити  | Натисніть ZERO щоб налаштувати новий параметр із<br>відображених параметрів. Елемент параметра<br>відображається вгорі, дані показані внизу. |       |
| Select | Замінити | Якщо параметри мають різні значення, можна змінити номер за допомогою цієї кнопки.                                                           |       |
| Enter  | Ввести   | Прийняти новий параметр на нижньому екрані та повернутися назад.                                                                             |       |

#### 5.5 Дозування

Прилад R30 має дві моделі дозування: модель змішування (F6.11 = 0) та модель повторення циклу (F6.11 = 1).

■ Модель змішаного дозування.

Зазвичай дозування починають з подачі кожного матеріалу по одному, потім розвантаження. Є п'ять кроків змішування. Щоб допомогти цим крокам, R30 підтримує 4 моделі дозування, які можуть автоматично подавати 4 матеріали під час напівавтоматичного розвантаження.

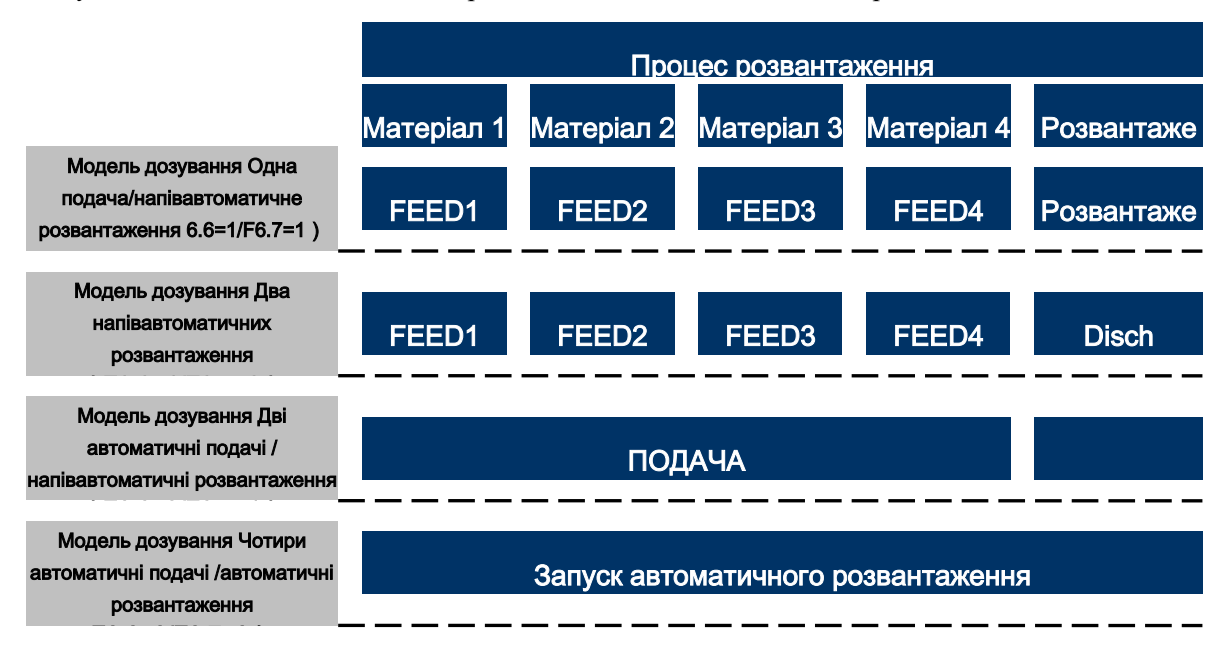

#### Модель змішаного дозування

Використовуючи клавіатуру, введіть дані управління та порядок зв'язку для контролю цих процесів пакетної обробки. Дані про вагу змінюються, як показано нижче (індикатор індикації Ваги Нетто при дозуванні.)

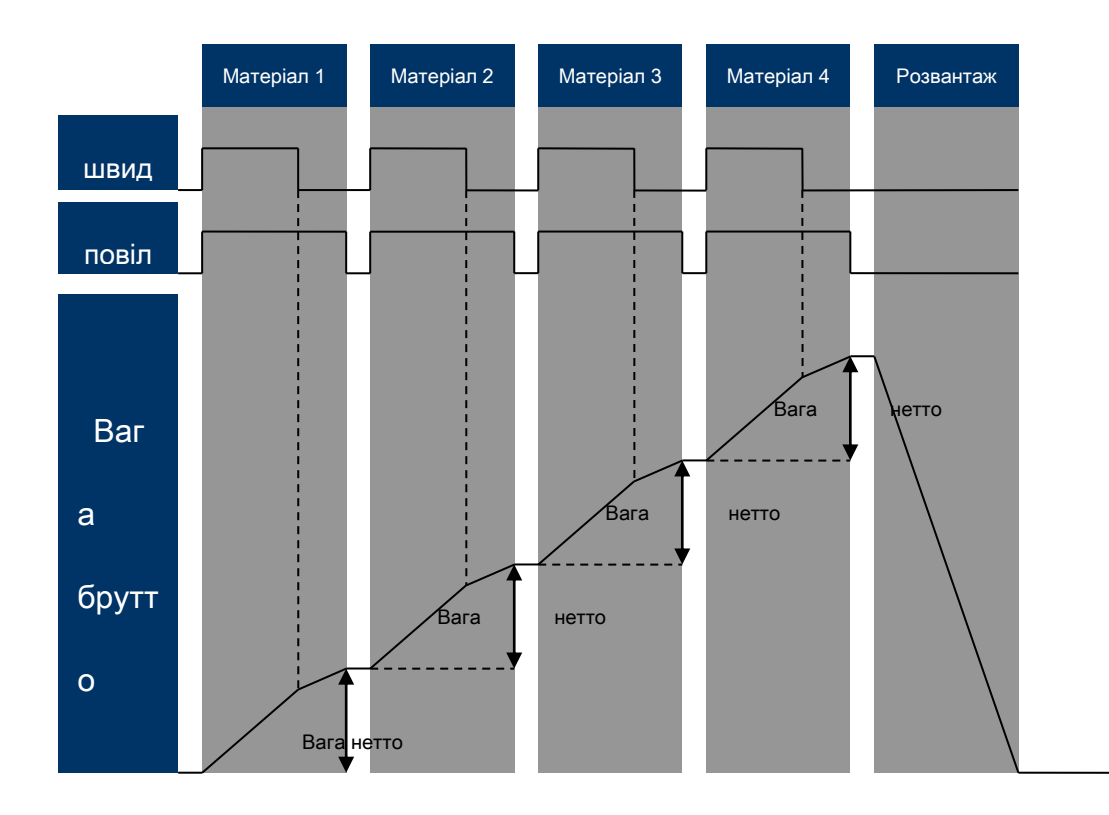

#### Модель повторення циклу дозування

Подача або розвантаження кожного матеріалу один за одним, процес дозування включає 4 етапи, щоб допомогти цим етапам, R30 підтримує 4 моделі дозування, які можуть подавати 4 матеріали автоматично під час напівавтоматичної подачі.

#### Розвантаження

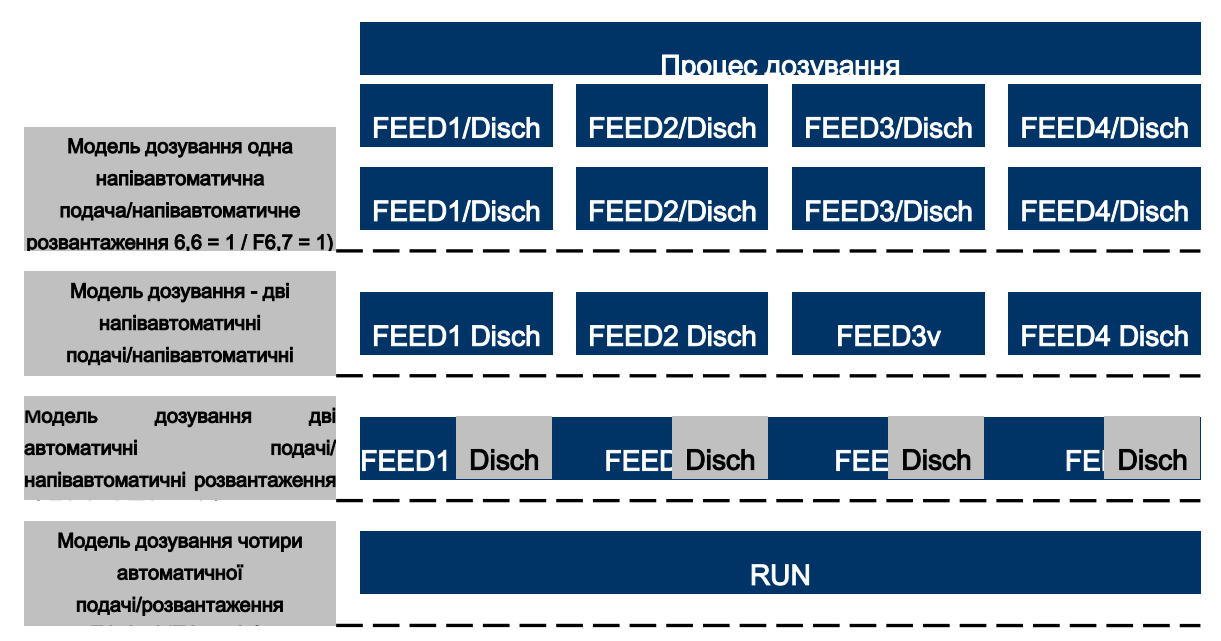

#### Модель повторення циклу дозування

Дані про вагу змінюються, як показано нижче (індикатор ваги нетто при дозуванні)

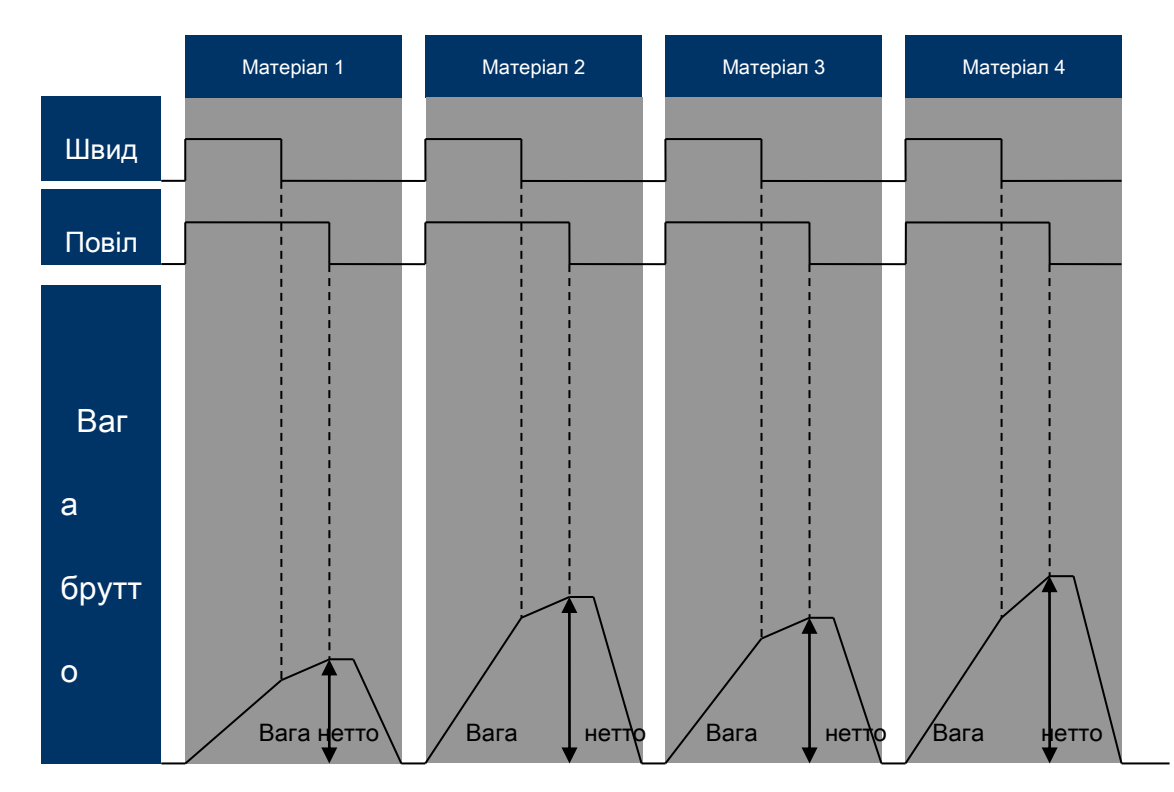

Модель дозування (Напівавтоматична подача/напівавтоматичне розвантаження)
 Перелік меню дисплея

Натисніть [Вибрати], щоб увійти до наступного меню, і зверніть увагу на Індикатор під час дозування.

| Меню   | Інструкція                                                                                                    | Необхідні параметри                                       |
|--------|----------------------------------------------------------------------------------------------------|-----------------------------------------------------------|
| FEED   | Увійти до меню дозування                                                                                                    | F6.6=1, F6.7=1                                            |
| rEPort | Роздрукувати останній звіт про дозування                                                                                                    | Параметр F3.1=1 або 2, і закінчити один процес дозування. |
| AccPrt | Роздрукувати список витратних матеріалів. Після завершення друку, AccClr запитає, чи слід віднімати додавання даних і виводити натисканням клавіші, а не віднімати натисканням нуля. | Параметр F3.1=1 або 2                                     |

Перелік дисплеїв під час дозування.

| Дисплей | Інструкція                              | Необхідні параметри                                                     |
|---------|-----------------------------------------|-------------------------------------------------------------------------|
| FEED1   | Почати автоподачу матеріалу 1           |                                                                         |
| FEED2   | Почати автоподачу матеріалу 2           | Встановіть дозволений параметр                                          |
| FEED3   | Почати автоподачу матеріалу 3           | (див. го.о), не залишаите матеріал<br>у рецепті перед подачею порожнім. |
| FEED4   | Почати автоподачу матеріалу 4           |                                                                         |
| dISCH   | Розвантаження                           | Усі необхідні матеріали подаються<br>як рецепт                          |
| HoLd    | [натисніть Enter] дозування призупинене | Подається або вивантажується один матеріал                              |

Показати список в режимі призупинення дозування

| Дисплей | Інструкція                                 | Необхідні параметри |
|---------|--------------------------------------------|---------------------|
| run     | Продовжити<br>незавершену роботу           |                     |
| Stop    | Зупинити незавершену роботу з<br>дозування |                     |

Операція для напівавтоматичної подачі/ напівавтоматичного розвантаження

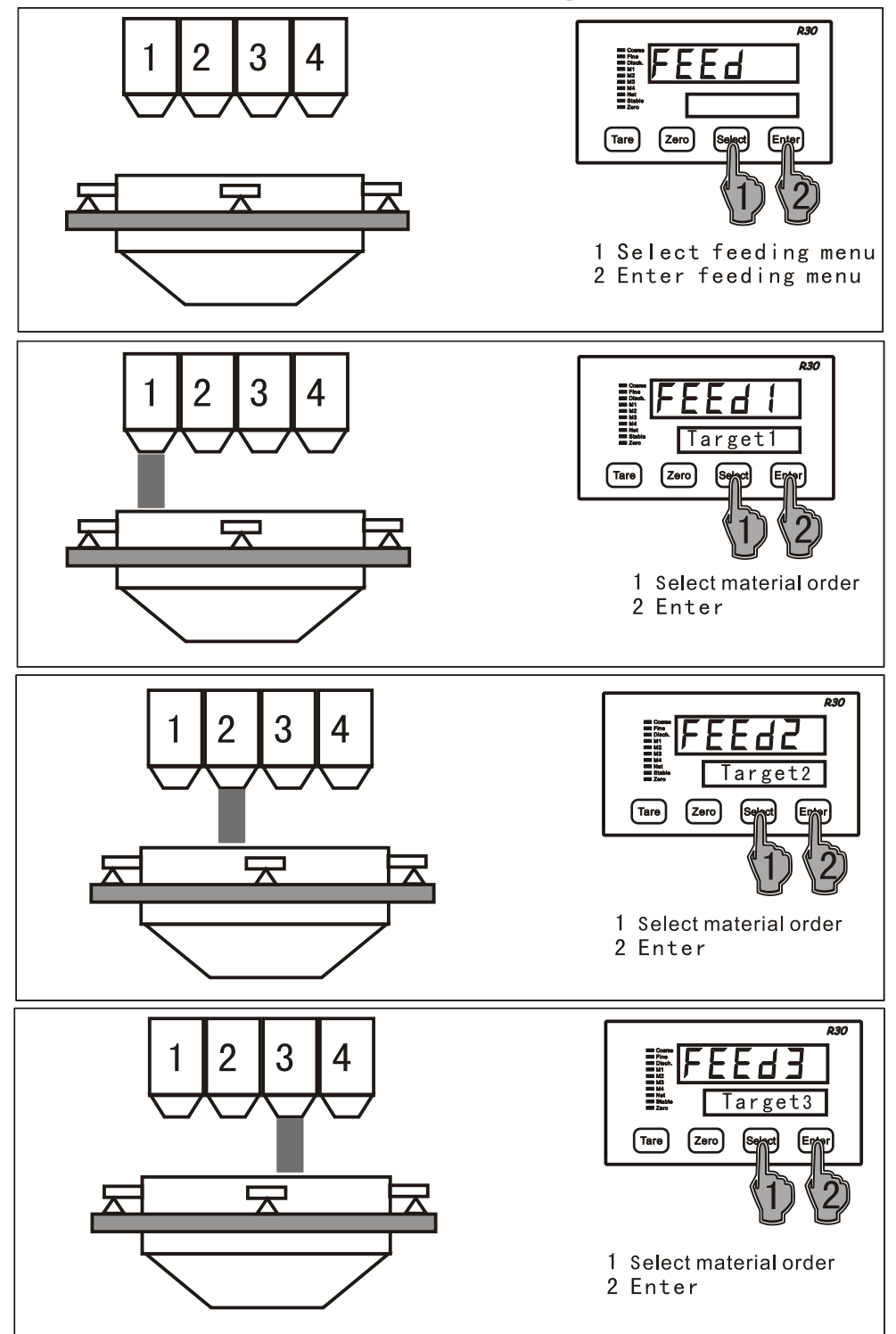

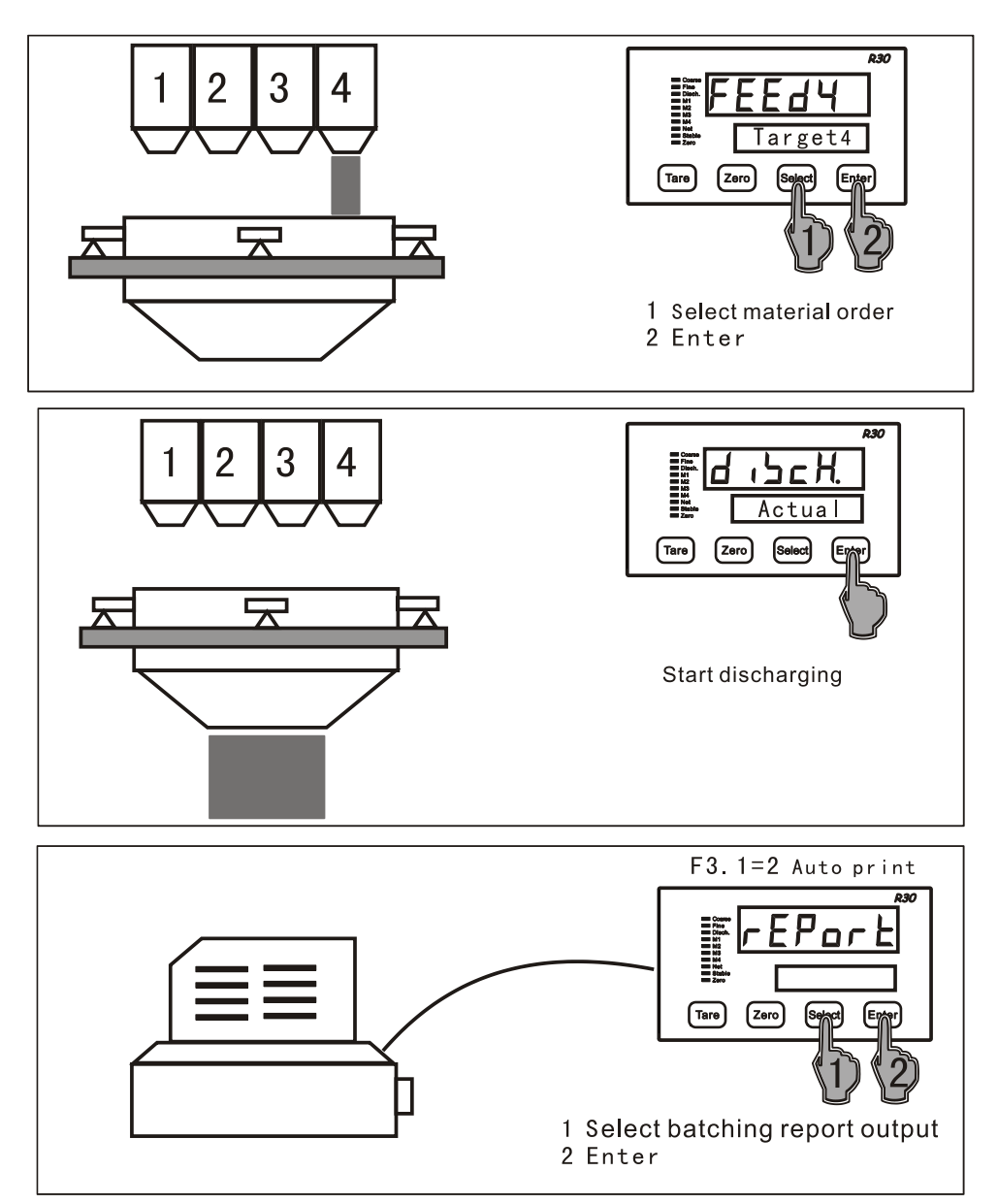

Модель дозування 2 (напівавтоматична подача / автоматичне розвантаження)
 Перелік меню дисплея

Виберіть кожне меню відповідно до наступних інструкцій, для виходу з поточного меню, натисніть кнопку, зверніть увагу на індикатор під час дозування.

| Дисплей | Інструкція                                                                                                    | Необхідні параметри                                       |
|---------|----------------------------------------------------------------------------------------------------|-----------------------------------------------------------|
| FEED    | Увійти до меню дозування                                                                                                    | F6.6=1, F6.7=0                                            |
| rEPort  | Роздрукувати останній звіт про<br>дозування                                                                                                    | Параметр F3.1=1 або 2, і закінчити один процес дозування. |
| AccPrt  | Роздрукувати список витратних матеріалів. Після завершення друку, AccClr запитає, чи слід віднімати додавання даних і виводити натисканням клавіші, а не віднімати натисканням нуля. | Параметр F3.1=1 або 2                                     |

Меню в режимі дозування

| Дисплей | Інструкція                    | Необхідні параметри                |
|---------|-------------------------------|------------------------------------|
| FEED1   | Почати автоподачу матеріалу 1 | Встановіть дозволений параметр     |
| FEED2   | Почати автоподачу матеріалу 2 | (див. F6.8), Не залишайте матеріал |

| FEED3 | Почати автоподачу матеріалу 3           |  | у рецепті перед подачею порожнім.              |
|-------|-----------------------------------------|--|------------------------------------------------|
| FEED4 | Почати автоподачу матеріалу 4           |  |                                                |
| HoLd  | [натисніть Enter] дозування призупинене |  | Усі необхідні матеріали подаються<br>як рецепт |
|       |                                         |  |                                                |

Дисплей в режимі призупинення дозування

| Дисплей | Інструкція                                 | Необхідні параметри |
|---------|--------------------------------------------|---------------------|
| run     | Продовжити незавершену роботу              |                     |
| StoP    | Зупинити незавершену роботу з<br>дозування |                     |

Напівавтоматична подача / автоматичне розвантаження:

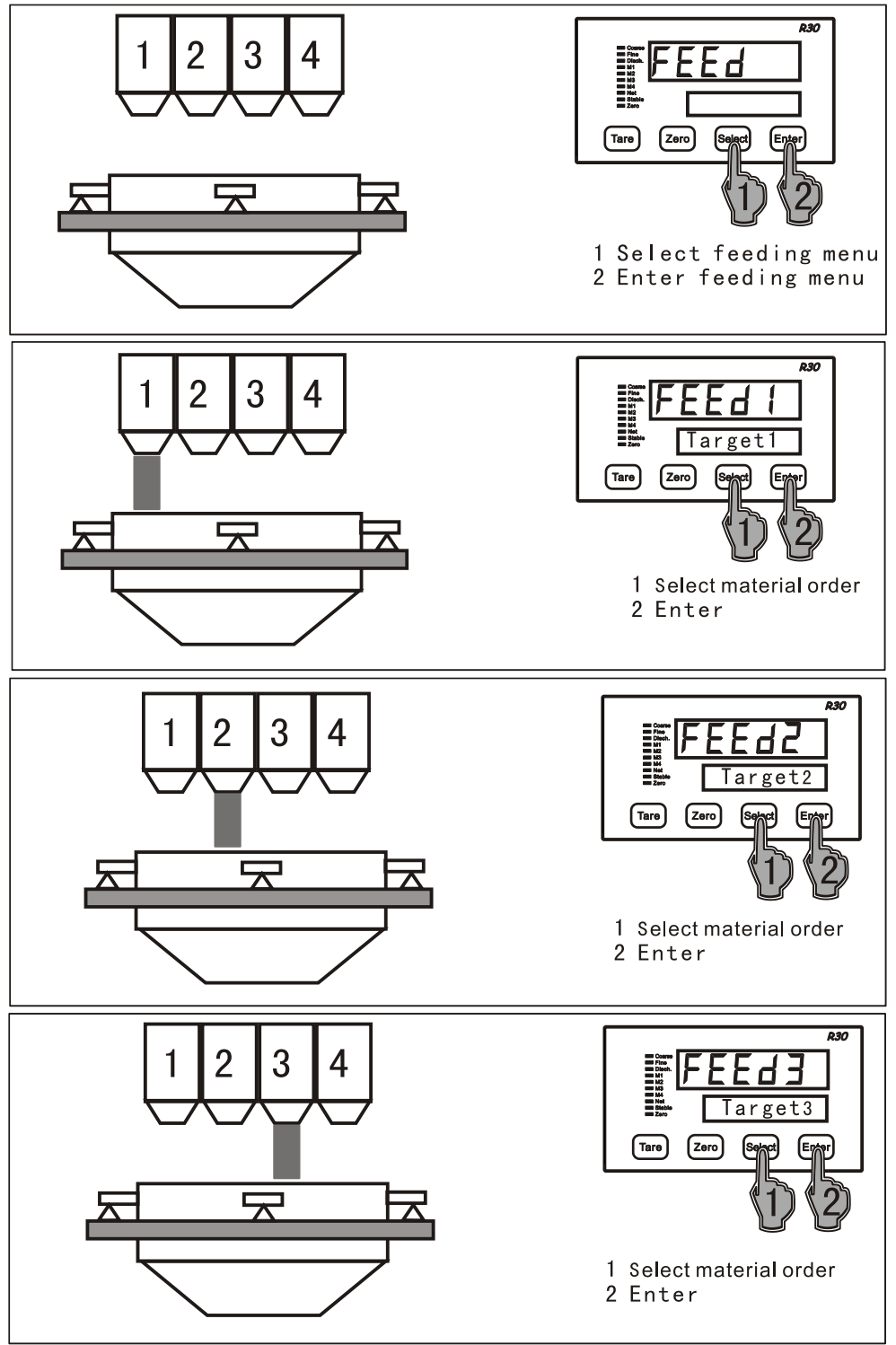

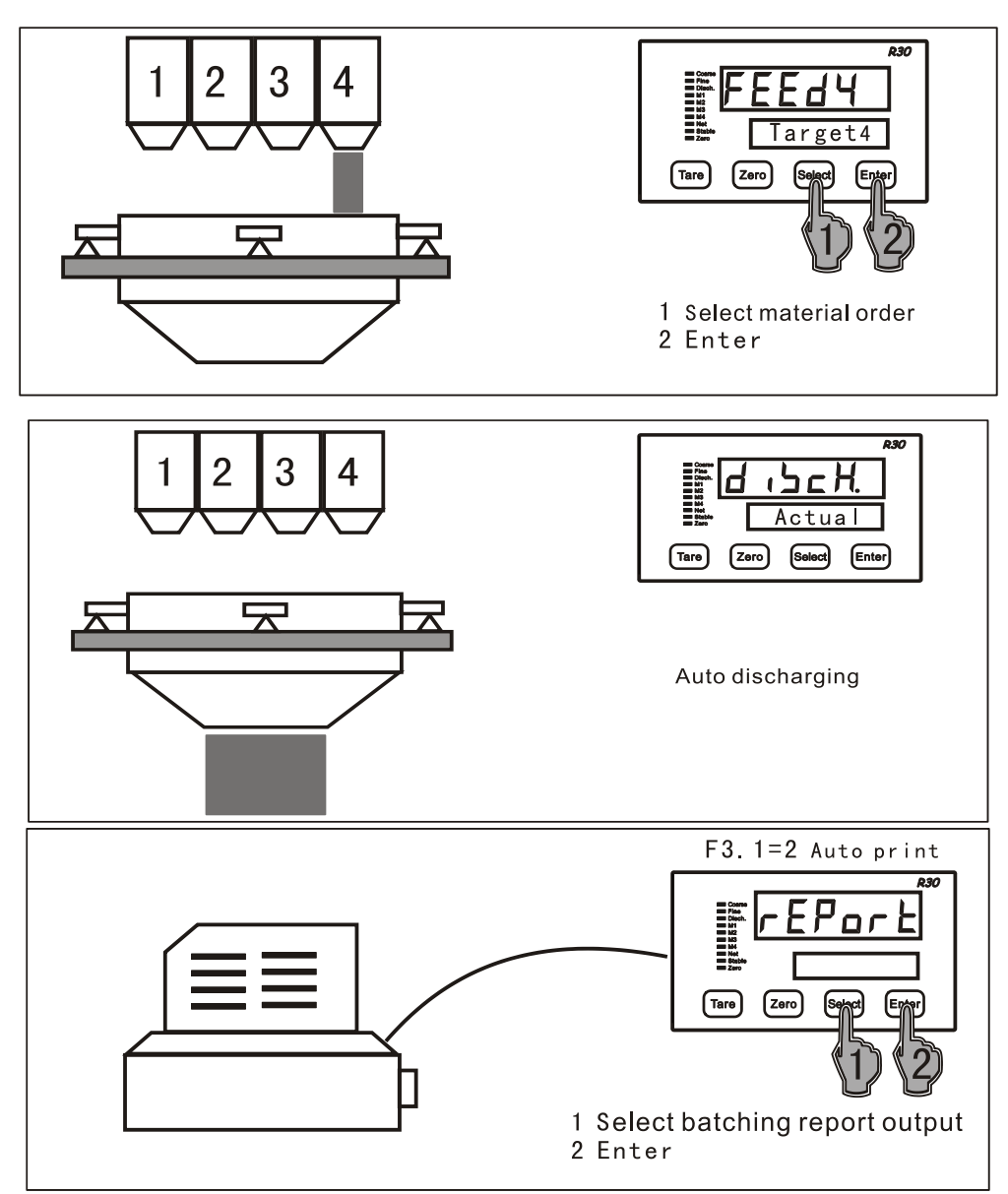

- Модель дозування 3 (автоматична подача / напівавтоматичне розвантаження)
- Виберіть кожне меню відповідно до наступних інструкцій, для виходу з поточного меню, натисніть кнопку, зверніть увагу на індикатор під час дозування.

| Дисплей | Інструкція                                                                                                    | Необхідні параметри                                       |
|---------|----------------------------------------------------------------------------------------------------|-----------------------------------------------------------|
| FEED    | Увійти до меню дозування                                                                                                    | F6.6=1, F6.7=0                                            |
| rEPort  | Роздрукувати останній звіт про<br>дозування                                                                                                    | Параметр F3.1=1 або 2, і закінчити один процес дозування. |
| AccPrt  | Роздрукувати список витратних матеріалів. Після завершення друку, AccClr запитає, чи слід віднімати додавання даних і виводити натисканням клавіші, а не віднімати натисканням нуля. | Параметр F3.1=1 або 2                                     |

#### Дисплей у режимі дозування

| Дисплей | Інструкція    | Необхідні параметри                     |
|---------|---------------|-----------------------------------------|
| dISCH   | Розвантаження | Подача матеріалів рецепту<br>закінчена. |

| HoLd            | [натисніть Enter] дозування<br>призупинене |                     |
|-----------------|--------------------------------------------|---------------------|
| Дисплей в режим | і призупинення дозування                   |                     |
| Дисплей         | Інструкція                                 | Необхідні параметри |
| run             | Продовжити незавершену роботу              |                     |
| StoP            | Зупинити незавершену роботу з<br>дозування |                     |

Автоматична подача / напівавтоматичне розвантаження:

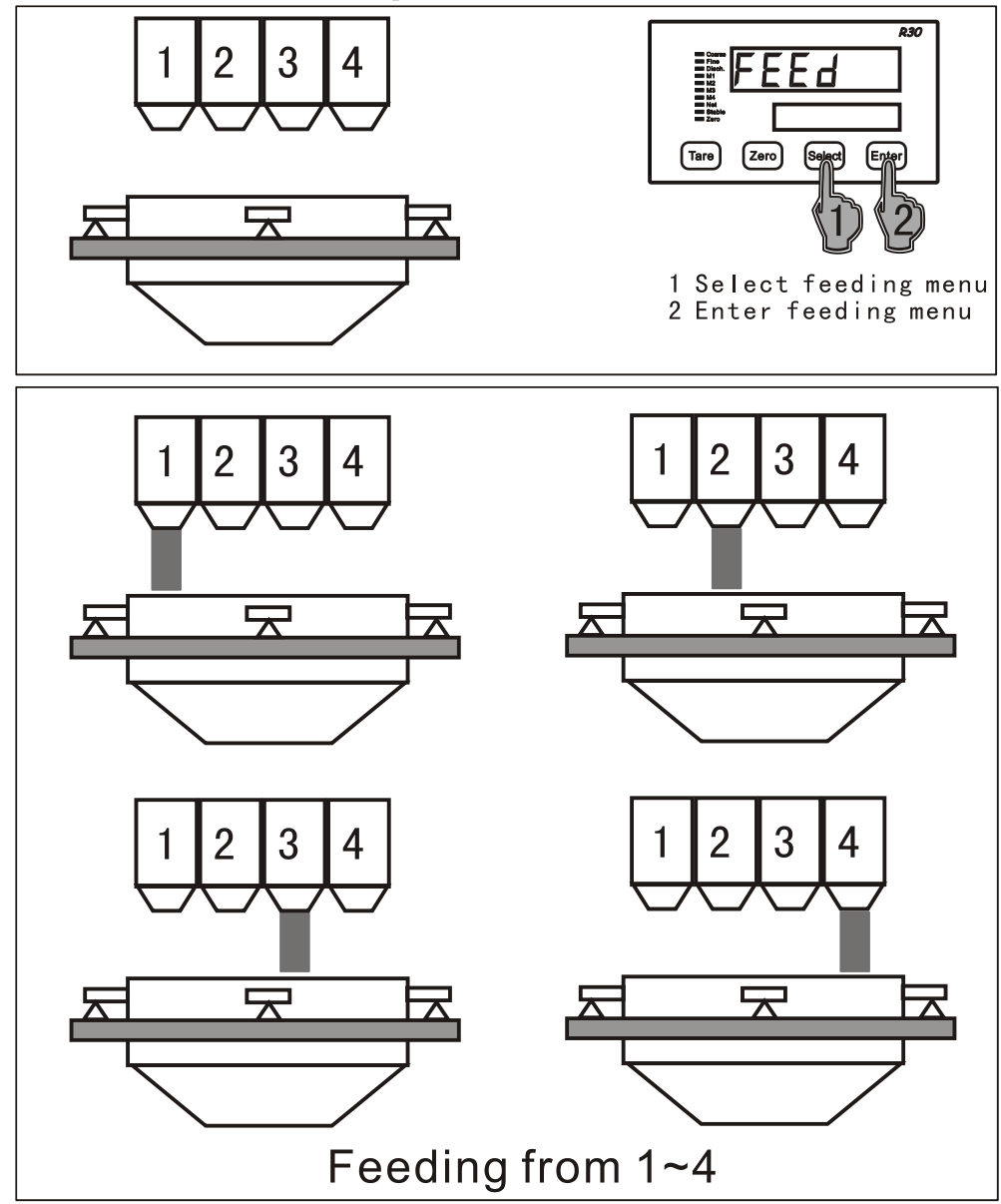

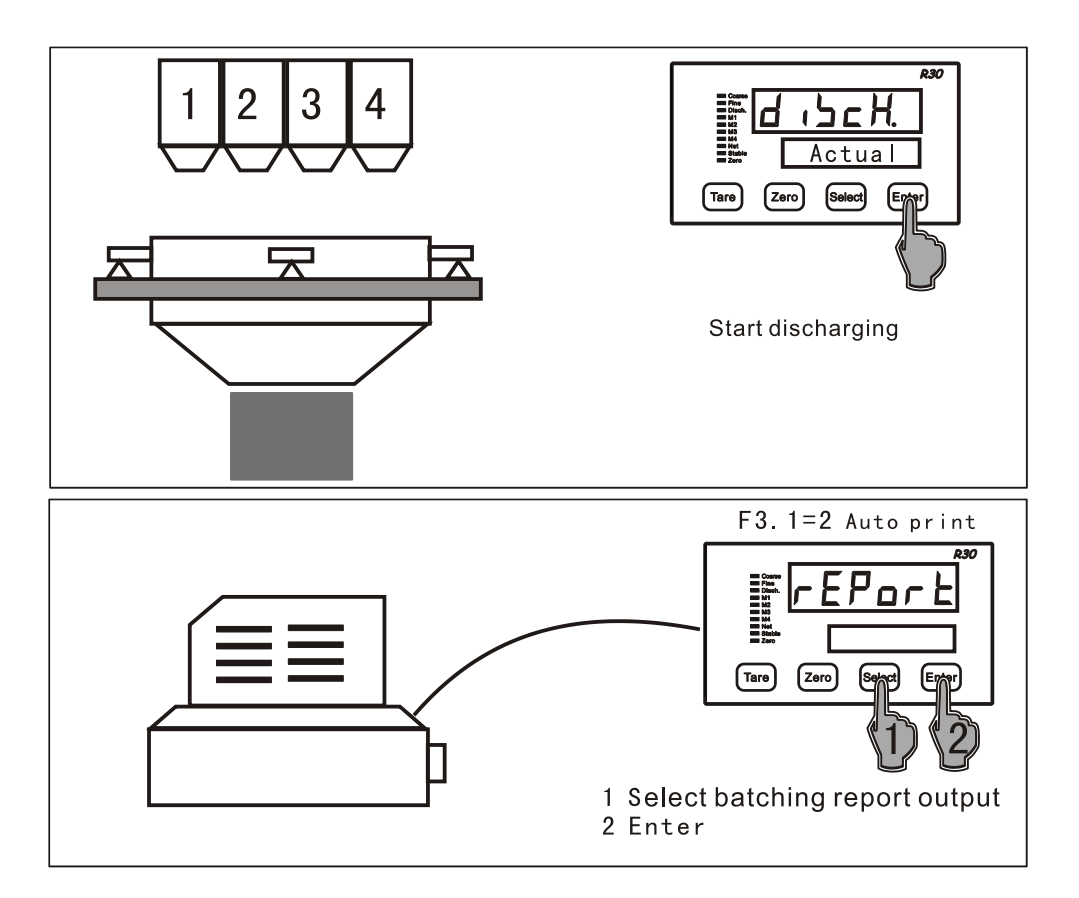

- Модель дозування 4 (автоматична подача / автоматичне розвантаження)
- Виберіть кожне меню відповідно до наступних інструкцій, для виходу з поточного меню, натисніть кнопку, зверніть увагу на індикатор під час дозування.

| Дисплей | Інструкція                                                                                                    | Необхідні параметри                                       |
|---------|----------------------------------------------------------------------------------------------------|-----------------------------------------------------------|
| run     | Увійти до меню дозування                                                                                                    | F6.6=1, F6.7=0                                            |
| rEPort  | Роздрукувати останній звіт про<br>дозування                                                                                                    | Параметр F3.1=1 або 2, і закінчити один процес дозування. |
| AccPrt  | Роздрукувати список витратних матеріалів. Після завершення друку, AccClr запитає, чи слід віднімати додавання даних і виводити натисканням клавіші, а не віднімати натисканням нуля. | Параметр F3.1=1 або 2                                     |

Меню у режимі дозування

| Дисплей | Інструкція                |        | I         | Необхідні параметри |
|---------|---------------------------|--------|-----------|---------------------|
| HoLd    | [натисніть<br>призупинене | Enter] | дозування |                     |
|         |                           |        |           |                     |

Дисплей в режимі призупинення дозування

| Дисплей | Інструкція                                 | Необхідні параметри |
|---------|--------------------------------------------|---------------------|
| run     | Продовжити незавершену роботу              |                     |
| StoP    | Зупинити незавершену роботу з<br>дозування |                     |

Автоматична подача / автоматичне розвантаження:

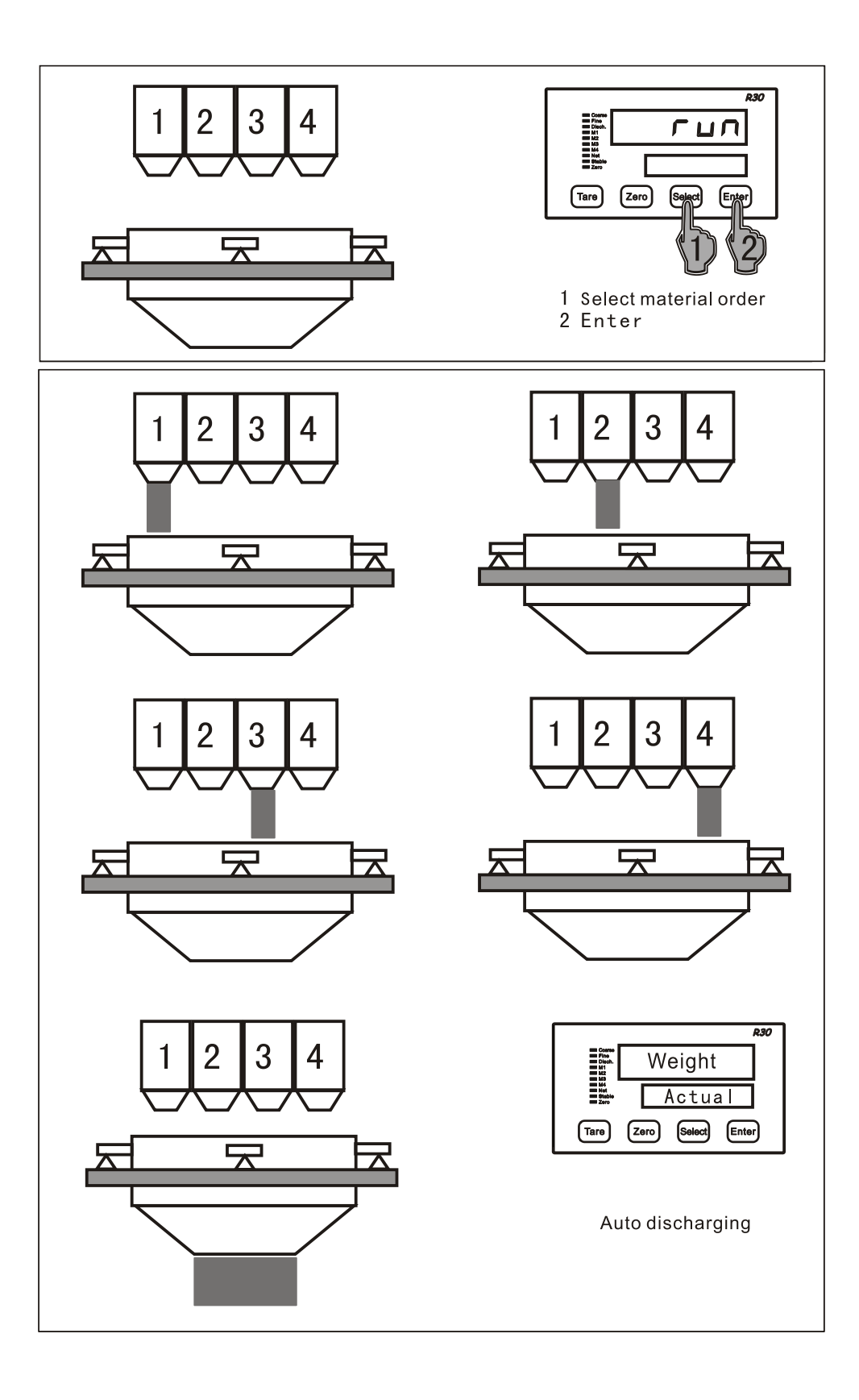

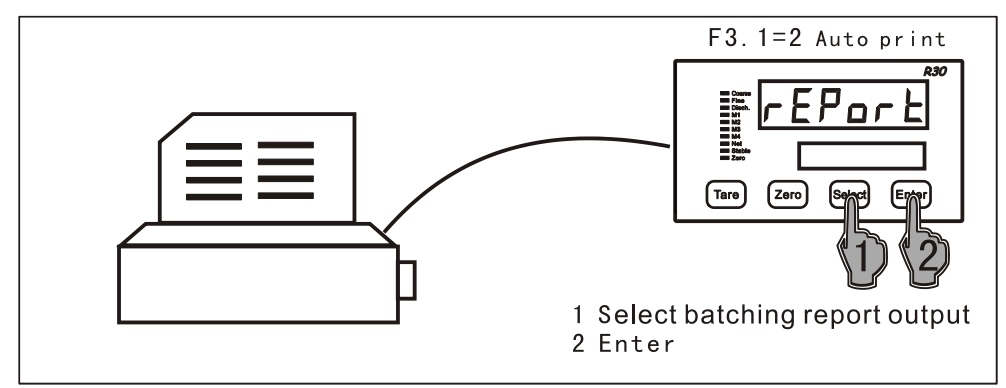

- Додаткові інструкції для процесу дозування.
  - 1. Якщо дані рецепту дорівнюють нулю), індикатор під час запуску показує "noSHEt".
  - Якщо дані рецепту неправильні, під час запуску індикатор показує "SHt.Err"; Наприклад: один матеріал більше "0", і не відповідає правилам (Target)≥(Fine) ≥ (Preact), він відображається неправильно. Якщо задане значення дорівнює "0", воно пропускає правила тестування.
  - З. Параметр 6.10 = 1, якщо є незакінчений процес дозування, на дисплеї вгорі з'явиться "Продовжувати", натисніть [Select] для вибору "Yes" або "Hi", "Так", щоб продовжити останній незакінчений процес, "Hi" – щоб перезапустити.
  - 4. якщо попередньо встановити дані [bAtcH] > 0, і закінчити, на початковому матеріалі відображається "Кінець".
  - 5. В режимі змішаної моделі дозування, якщо доданий матеріал перевищує номінальну ємність, вихідний матеріал буде показувати "БНЕодг".

# 6 Налаштування рецепту та параметрів

### 6.1 Налаштування кнопок

| Кнопка | Функція  | Інструкція                                                                                                    | Прим. |
|--------|----------|----------------------------------------------------------------------------------------------------|-------|
| Tare   | Назад    | <ol> <li>Повернення до останнього меню. Під час<br/>встановлення фіксованих даних натисніть цю клавішу,<br/>щоб повернутися до останнього меню. Наприклад, якщо<br/>відображається F1.1, натисніть TARE, щоб повернутися<br/>до F1.</li> <li>Коли на верхньому дисплеї показане меню, натисніть<br/>його, щоб повернутися до нормального стану<br/>зважування.</li> <li>Під час перегляду параметрів натисніть TARE, щоб<br/>відмовитися, і поверніться назад.</li> </ol> |       |
| Zero   | Змінити  | Якщо нижній дисплей мигає, натисніть кнопку ZERO, щоб змінити дані.                                                                                                    |       |
| Select | Замінити | Натисніть SELECT у кожному меню, а на верхньому<br>дисплеї показана назва меню.                                                                                                    |       |
| Enter  | Ввести   | Натисніть ENTER в підменю, параметри даних почнуть мигати, якщо натиснути ENTER.                                                                                                    |       |

# 6.2 Налаштування параметрів рецепту

| Меню    | Інструкція                         | Дія                                                                                                    |
|---------|------------------------------------|----------------------------------------------------------------------------------------------------|
| rECI PE | Виберіть рецепт<br>від 1 до 10     | Перевірка та перегляд будь-якого рецепта [SEt]                                                                                                    |
| SET     | Введіть дані<br>рецепту            | Додавання рецепту, натиснувши [rECI PE]                                                                                                    |
| bAtcH   | Попередні<br>налаштування<br>даних | 0~9999, 0 означає нескінченний час; коли дозування доходить до попередньо встановлених даних, за умов запуску серійного дозування відображається "Кінець" |
| bAtcLr  | Кінець виведення<br>даних          | Показані дані остаточні, натисніть [Enter], щоб відняти, і дані будуть відняті, натисніть [Tare], щоб повернутися назад без віднімання.                   |

Для зупинення дозування, натисніть [Select] та [Enter], та виберіть [rECI PE], увійдіть до меню.

# 6.3 Налаштування параметру рецепту [SEt]

| Меню               | Інструкція                                | Дія                                                                                                    |
|--------------------|-------------------------------------------|----------------------------------------------------------------------------------------------------|
| Миготіння<br>[M1]  | Налаштування<br>рецепту<br>матеріалу 1    | Внизу показані задані дані матеріалу 1, натисніть [ENTER], щоб увійти у підменю матеріалу.                                                                                                    |
| ERrGEE<br>(Target) | Задана вага<br>матеріалу 1                | На початку подачі матеріалу 1, він швидко досягає зданої<br>ваги (Target – Fine), потім повільно подається до<br>фіксованого значення (вихідний сигнал подачі та<br>відкриття сигналу повільної подачі) (Target – Preact)                                                                                                    |
| Fine)              | Повільне<br>додавання ваги<br>матеріалу 1 | потім термінал подає сигнал про завершення повільної подачі. Під час завершення подачі до стабільного                                                                                                    |
| PrEREE<br>(Preact) | Навантаження<br>матеріалу 1               | <ul> <li>стану виникає надмірна подача матеріалу, а ваговий термінал попередньо компенсує допуск. Наприклад: задана вага становить 100 кг, допуск подачі - 1,5 кг, тому термінал буде надсилати сигнал про завершення досягнення при 98,5 кг. Допуск можна задати вручну або автоматично встановити за допомогою вагового термінала під час дозування.</li> <li>Рецепт: (Target)≥(Fine) ≥ (Preact), або індикатор буде показувати "Err".</li> <li>Зазвичай, допуск ≥0, щоб гарантувати позитивний допуск, оператор може встановити його на 0.</li> </ul> |
| Миготіння<br>[M2]  | Налаштування<br>рецепту<br>матеріалу 2    | ! При налаштуванні F6.8>1, з'являється це меню.                                                                                                    |
| £8-5EE             | Задана вага<br>матеріалу 2                |                                                                                                    |

| FinE                                                                                                    | Повільне<br>додавання ваги |                                                 |
|----------------------------------------------------------------------------------------------------|----------------------------|-------------------------------------------------|
|                                                                                                    | матеріалу 2                |                                                 |
| PrEREE                                                                                                    | Навантаження               |                                                 |
|                                                                                                    | матеріалу 2                |                                                 |
|                                                                                                    |                            |                                                 |
| Миготіння                                                                                                    | Налаштування               | ! При налаштуванні F6.8>2, з'являється це меню. |
| [M3]                                                                                                    | рецепту                    |                                                 |
|                                                                                                    | матеріалу 3                |                                                 |
| ERrGEE                                                                                                    | Задана вага                |                                                 |
|                                                                                                    | матеріалу 3                |                                                 |
| FinE                                                                                                    | Повільне                   |                                                 |
|                                                                                                    | додавання ваги             |                                                 |
| 0_COFL                                                                                                    | Матеріалу 5                |                                                 |
| FFEREE                                                                                                    |                            |                                                 |
|                                                                                                    | матеріалу 5                |                                                 |
| Marganiana                                                                                                    | Henera                     |                                                 |
| Миготиня                                                                                                    | палаштування               | : при налаштуванні F0.8>4, з'являється це меню. |
| [M3]                                                                                                    | рецепту                    |                                                 |
|                                                                                                    | матеріалу 4                |                                                 |
| E8-GEE                                                                                                    | Задана вага                |                                                 |
|                                                                                                    | матеріалу 4                |                                                 |
| FinE                                                                                                    | Повільне                   |                                                 |
|                                                                                                    | додавання ваги             |                                                 |
| PrEBEE                                                                                                    | Навантаження               |                                                 |
| and a second second second second second second second second second second second second second second second | матеріа пу 4               |                                                 |
|                                                                                                    | mareplasty +               |                                                 |
|                                                                                                    |                            |                                                 |

# 7 Меню калібрування ваги

## 7.1 Вхід у меню калібрування ваги

У звичайному режимі зважування (не дозування) разом натисніть [Enter] та [Tare], на дисплеї з'явиться індикатор [F1], потім натисніть [Enter], щоб увійти в підменю, натисніть [Select] для іншої групи параметрів.

Примітка. Основна плата індикатора SW1-1 перейшла в положення "OFF", щоб перевірити потужність, а параметр F1.4 не обмежений SW1-1.

| Меню      | Інструкція                         | Примітка                                                                                                    |
|-----------|------------------------------------|----------------------------------------------------------------------------------------------------|
| F1.1<br>d | Градуювання                        | Опціональне градуювання :<br>0.001.0.002.0.005.0.01.0.02.0.05.0.1.0.2.0.5.1.2.5.10.20.50                                                   |
| F1.2<br>C | Номінальна =<br>вантажопідйомність | Номінальна вантажопідйомність відповідно до формули:<br>500≤(номінальна вантажопідйомність/градуювання) ≤20000                             |
| CAL<br>X  | Калібрування                       | 0: пропустити (не калібрувати); 1: калібрування ваг; 2: параметр калібрування; 3: вхідна чутливість. Використовуйте вагу для калібрування. |
| F1.3      | unit                               | 0: г 1: кг 2: т цей параметр корисний при натисканні [Enter] для друку.                                                                    |

| F1.4 | 4 Розширений<br>дисплей | 0: показує стандартну вагу                                        |
|------|-------------------------|-------------------------------------------------------------------|
|      |                         | 1: показую велику вагу, оператор може завантажувати нуль, не      |
|      |                         | може тарувати, F3.1 має бути 0 (послідовний формат виводу). При   |
|      |                         | показі великої ваги, становить 0 для порожньої шкали і 20 поділок |
|      |                         | для розширеної шкали. Використовується для високої точності       |
|      |                         | необхідних даних, зазвичай це 0.                                  |

# 7.2 Калібрування ваг

| Меню      | Інструкція                                  | Дія                                                                                                    |
|-----------|---------------------------------------------|----------------------------------------------------------------------------------------------------|
| E SCAL    | Калібрування<br>нуля                        | Ваги мають бути порожніми, натисніть [Enter] для калібрування<br>нуля, нижній дисплей під час калібрування відрахує 10 секунд, у<br>випадку будь-якої вібрації, він повторно відрахує 10 секунд.<br><u>Натисніть [Select], щоб пропустити калібрування нуля, якщо в</u><br>режимі маси нетто індикатор стану показує "No".                                               |
| Add L d 1 | Перше<br>калібрування<br>точки<br>додавання | Додавання ваги на шкалі (зазвичай 20% ~ 100% від максимальної ваги), [ENTER] для калібрування. Під час калібрування нижній дисплей відрахує 10 секунд, у випадку будь-якої вібрації, він повторно відрахує 10 секунд. Натисніть [Select], щоб пропустити перше калібрування точки додавання.                                                                             |
| inPLd1    | Перше<br>додавання ваги                     | Введення першого додавання ваги, РАSS означає успішну операцію.                                                                                                    |
| Add L d 2 | Друге<br>калібрування<br>точки<br>додавання | <u>Якщо немає другого калібрування, натисніть [Tare], щоб</u><br><u>повернутися до останнього меню.</u><br>При додаванні ваги на шкалу, переконайтеся, що вона наближена до<br>максимальної. Натисніть [Enter] для проведення калібрування.<br>Під час калібрування нижній дисплей відрахує 10 секунд, у випадку<br>будь-якої вібрації, він повторно відрахує 10 секунд. |
| inPLd2    | Друге<br>додавання ваги                     | Введення другого додавання ваги, РАSS означає успішну операцію.                                                                                                    |

#### Перелік можливих кодів помилок

| «Знак» | Інструкція                      | Подальша дія | Рішення               |
|--------|---------------------------------|--------------|-----------------------|
| E4     | Чутливість кожної поділки <     | N⁰           |                       |
|        | 0.5uV                           |              |                       |
| E5     | Чутливість занадто низька, збій | AddLd        | 1. Перезавантажити    |
|        | калібрування                    |              | 2. Перевірити систему |
| E6     | Максимальне градуювання < 500   | N⁰           | Повторне введення     |
|        | або > 20000                     |              |                       |
| E7     | Введена вага неправильна >      | InPLd        | Повторне введення     |
|        | номінальної ємності або $= 0$   |              | правильної ваги       |
| E8     | Підключення сигналу             | AddLd        | 1. Перезавантажити    |
|        | неправильне або без ваги.       |              | 2. Перевірити систему |
|        |                                 |              | (сигнальний провід);  |

| E9 | Діапазон компенсацій перевищує | F1.3 |  |
|----|--------------------------------|------|--|
|    | 20%, друге калібрування        |      |  |
|    | недійсне                       |      |  |

# 7.3 Введення параметрів калібрування

Цей спосіб підходить для вже відомого коефіцієнта калібрування. Наприклад, якщо записати параметр калібрування, коли система працює неправильно або параметр втрачений, оператор може повторно ввести параметр калібрування для відновлення.

| Меню | Інструкція                               | Примітка |
|------|------------------------------------------|----------|
| T.   | 1: перше калібрування ; 2: друге         |          |
|      | калібрування                             |          |
| C1   | Перший коефіцієнт калібрування           |          |
| CF0  | Калібрування нульового внутрішнього коду |          |
| CF1  | Внутрішній код першої точки додавання    |          |
| C2   | Другий коефіцієнт калібрування           | Якщо L=2 |
| CF2  | Внутрішній код другої точки додавання    | Якщо L=2 |

Примітка: параметр калібрування, вказаний вище, обчислюється по вазі, можна досягти перегляду ваги, регулюючи C1 або C2

# 7.4 Чутливість по входу

Він використовується для шкали, коли її неможливо завантажити. Щоб переконатися в правильності структури шкали та правильності установки, підключення сигналу має бути правильне. Ці дані є лише довідковими, не настільки точними..

| Меню     | Інструкція                                      | Примітка |
|----------|-------------------------------------------------|----------|
| LC_CAP   | Загальна продуктивність для датчиків ваги, якщо |          |
|          | є 4 штуки по 1000 кг, потрібно ввести 4000      |          |
| LC_S e n | Чутливість датчиків ваги, як 2 мВ/В, потрібно   |          |
|          | ввести 2.0000                                   |          |

Примітка: введення та підтвердження чутливості, кореляція параметрів калібрування змінюється, але не впливає на чутливість, наприклад, чутливість 2,00000 мВ/В, параметр С1 дорівнює 0,02, ці дані є кореляційними, якщо змінити С1 на 0,04, чутливість все ще буде 2,00000 мВ/В.

## 8 Параметр застосування шкали F2

| Меню | Інструкція     | Параметр                                                 |
|------|----------------|----------------------------------------------------------|
| F2.1 | зумер          | 0: зумер вимк.                                           |
|      |                | 1: зумер увімк.                                          |
| F2.2 | Робота з вагою | 0: Вага брутто обмежена.                                 |
|      | брутто         | 1: Робота з вагою брутто дозволена (Оберіть цей параметр |
|      |                | для дозування, оберіть параметр.                         |

|      |                                      | 2: Допускається попереднє налаштування ваги брутто                                                                                                    |  |  |  |  |
|------|--------------------------------------|----------------------------------------------------------------------------------------------------|--|--|--|--|
| F2.3 | Ручний<br>діапазон нуля              | Відсоток найбільшого зважування: 0.0 0.1 0.2 0.5 0.8<br>1 2 4 8 10 20<br>0.0 Нуль необмежений.                                                                                                    |  |  |  |  |
| F2.4 | Нульовий<br>діапазон<br>відстеження  | 0.0d 0.5d 1d 2d 4d 5d<br>0.0d означає, що нульове відстеження обмежене, швидкість<br>відстеження менше 0,5 д/с.                                                                                                    |  |  |  |  |
| F2.5 | Динамічний<br>діапазон<br>виявлення  | Встановлюючи градуювання від 0 до 10, динамічне виявлення обмежене при 0.                                                                                                    |  |  |  |  |
| F2.6 | Коефіцієнт<br>фільтра                | 0-9, фільтр більший при зменшенні чисельності, оператор<br>повинен встановлювати дані для дозування, при легкій<br>вібрації можна встановити нижчий коефіцієнт, більшу<br>швидкість реакції, при більшій вібрації можна відрегулювати<br>коефіцієнт до вищого рівня та збільшити дані допуску. |  |  |  |  |
| F2.7 | Діапазон<br>скидання<br>завантаження | 0-10, означає відсоток найбільшого зважування, 0 означає не нульове завантаження.                                                                                                    |  |  |  |  |

# Параметр послідовного зв'язку F3

| Меню | Інструкція     | Параметр                                                      |
|------|----------------|---------------------------------------------------------------|
| F3.1 | Протокол       | 0: послідовний формат R30                                     |
|      | зв'язку l      | 1: Ручний формат звіту                                        |
|      |                | 2: Автоматичний формат звіту                                  |
|      |                | 3: MODBUS RTU                                                 |
| F3.2 | Перевірити     | F3.1 не дорівнює 0, цей параметр невидимий.                   |
|      | суму           | 0: немає суми, у послідовному форматі R30                     |
|      |                | 1: надіслати суму, у послідовному форматі R30                 |
| F3.3 | Швидкість      | 2400/4800/9600/19200                                          |
|      | передачі даних |                                                               |
| F3.4 | Біти даних     | MODBUS RTU (параметр F3.1=3), параметр може бути              |
|      |                | 0.1.2.                                                        |
|      |                | 0: 8 біт даних/ без контрольного біта                         |
|      |                | 1: 8 біт даних / непарний контрольний біт                     |
|      |                | 2: 8 біт даних / парний контрольний біт                       |
|      |                | 3: 7 біт даних / непарний контрольний біт                     |
|      |                | 4: 7 біт даних / парний контрольний біт                       |
|      |                | Виберіть 8-бітний, ручний/автоматичний формат звіту, що       |
|      |                | виводиться китайською або англійсьою мовами                   |
| F3.5 | Вибір виводу   | 0: F3.1=1 або 2, натисніть [Enter] для друку ваги без одиниць |
|      | одиниць        | 1: F3.1=1 або 2, натисніть [Enter] для друку ваги з одиницями |
|      | вимірювання    | вимірювання                                                   |
| F3.6 | Адреса вузла   | 0-99 (Адреса вузла зв'язку Modbus повинна бути більше 0).     |
|      | зв'язку        |                                                               |

9.1 Послідовний формат виводу R30 Цей протокол зв'язку вимагає, щоб F3.1 = 0. R30 передає рядок даних послідовно, він складається з 17 або 18 байт частоти передачі рядка даних: швидкість передачі даних 9600/19200: 20 ГГц. Частота передачі даних 2400/4800: 10 ГГц

| Порядок | Інструкція                                                             |                                                                     |  |
|---------|------------------------------------------------------------------------|---------------------------------------------------------------------|--|
| байтів  |                                                                        |                                                                     |  |
| 1       | Початковий символ (=02Н)                                               |                                                                     |  |
| 2       | Байт                                                                   | Слово стану А                                                       |  |
|         | 0,0                                                                    | 3-х бітна група показує позицію точок даних про вагу                |  |
|         | 0,1                                                                    | $001 = xxxxx0 \qquad 010 = xxxxxx \qquad 011 = xxxxx.x$             |  |
|         | 0,2                                                                    | $100 = xxxx.xx \qquad 101 = xxx.xxx$                                |  |
|         | 0,3                                                                    | Стан виходу швидкої подачі 0 = вимкнено / 1 = увімкнено             |  |
|         | 0,4                                                                    | Стан виходу повільної подачі 0 = вимкнено / 1 = увімкнено           |  |
|         | 0,5                                                                    | Завжди 1                                                            |  |
|         | 0,6                                                                    | Завжди 0                                                            |  |
| 3       | Байт                                                                   | Слово стану В                                                       |  |
|         | 0,0                                                                    | Вага брутто дорівнює 0, біт 0 / Вага брутто не дорівнює 0, біт 1.   |  |
|         | 0,1                                                                    | Поточна вага +, біт 0 / поточна вага -, біт 1.                      |  |
|         | 0,2                                                                    | Поточна вага знаходиться в межах, біт 0 / поза межами - біт 1       |  |
|         | 0,3                                                                    | Поточна вага стабільна, біт 0 / динамічна, біт 1.                   |  |
|         | 0,4                                                                    | Завжди 1                                                            |  |
|         | 0,5                                                                    | Завжди 1                                                            |  |
|         | 0,6                                                                    | Завжди 0                                                            |  |
| 4       | Байт                                                                   | Слово стану С                                                       |  |
|         | 0,0                                                                    | 3 бітна група означає поточні фіксовані дані або управління         |  |
|         | 0,1                                                                    | дозуванням.                                                         |  |
|         | 0,2                                                                    | 000: стан зупинки 001: подача матеріалу 1 010: подача матеріалу 2   |  |
|         |                                                                        | 011: подача матеріалу 3                                             |  |
|         |                                                                        | 100: подача матеріалу 4 101: розвантаження 110: зупинка             |  |
|         |                                                                        | дозування.                                                          |  |
|         | 0,3                                                                    | Клавіатура або запит зовнішнього друку 0 = без друку / 1 = введення |  |
|         |                                                                        | запиту на друк.                                                     |  |
|         | 0,4                                                                    | Розширений дисплей 0 = нормальний дисплей / 1 = розширений          |  |
|         |                                                                        | дисплей                                                             |  |
|         | 0,5                                                                    | Завжди 1                                                            |  |
|         | 0,6                                                                    | Завжди 0                                                            |  |
| 5       | Tapa=                                                                  | 0, Виведення ВБ Тара ≠0, Виведення ВН                               |  |
| 6       | Під час завантаження це фактичні дані, при розвантаженні - це фактична |                                                                     |  |
| 7       | загальна вага матеріалу, що залишився.                                 |                                                                     |  |
| 8       | (ASCII код)                                                            |                                                                     |  |
| 9       |                                                                        |                                                                     |  |
| 10      |                                                                        |                                                                     |  |
| 11      | Tapa 1                                                                 | з звичайному режимі зважування                                      |  |
| 12      | Під ча                                                                 | ас завантаження – задана вага завантаження                          |  |
| 13      | При розвантаженні - загальна вага поточного матеріалу.                 |                                                                     |  |

| 14 | При зупиненні - фактичні дані про подачу поточного матеріалу. |
|----|---------------------------------------------------------------|
| 15 | (ASCII код)                                                   |
| 16 |                                                               |
| 17 | Останній символ (=0DH)                                        |
| 18 | Перевірка суми, нульові біти попередньої суми 17 біт.         |
|    |                                                               |

## 9.2 Протокол зв'язку MODBUS

МОDBUS - основні форми мережевих комунікаційних протоколів; Використовується відомий Індикатор мережі МОDBUS. Формат даних - RTU, функція підтримки «03» і «06». При використанні MODBUS потрібно F3.1 = 3,8 бітів даних, контрольний біт встановлений на F3.4, адреса MODBUS встановлена на F3.6. вага буде показана 16-бітним числом, діапазон -32768 ~ + 32767, якщо число поза діапазону, це вплине на дані. Якщо є точки, дані потребують перетворення, наприклад, розподіл становить 0,02 кг, поточна вага брутто - 24,56 кг, використовуючи MODBUS, вага читається як: 0998 (шістнадцятковий), 2456 (десятковий), фактична вага: 2456 × 0,01 = 24,56 кг. Те ж саме для введення, якщо задана вага матеріалу 1 становить 50,00 кг, необхідно перетворити 5000 (десятковий) в регістр 40010.

| Адреса<br>регістра | Біт  | Після коду функції 03                                                                                                    |  |  |
|--------------------|------|----------------------------------------------------------------------------------------------------|--|--|
| 40001              |      | Вага брутто                                                                                                    |  |  |
| 40002              |      | Вага нетто                                                                                                    |  |  |
|                    | 0,0  | Повільна подача матеріалу 1                                                                                                    |  |  |
|                    | 0,1  | Швидка подача матеріалу 1                                                                                                    |  |  |
|                    | 0,4  | Повільна подача матеріалу 2                                                                                                    |  |  |
| 40003              | 0,5  | Швидка подача матеріалу 2                                                                                                    |  |  |
| 40003              | 0,8  | Повільна подача матеріалу 3                                                                                                    |  |  |
|                    | 0,9  | Швидка подача матеріалу 3                                                                                                    |  |  |
|                    | 0,12 | Повільна подача матеріалу 4                                                                                                    |  |  |
|                    | 0,13 | Швидка подача матеріалу 4                                                                                                    |  |  |
|                    | 0,0  |                                                                                                    |  |  |
|                    | 0,1  | 1000000000000000000000000000000000000                                                                                              |  |  |
|                    | 0,2  | Помер реценту0001~1010 =1~10,                                                                                                    |  |  |
|                    | 0,3  |                                                                                                    |  |  |
|                    | 0,4  | Дозування                                                                                                    |  |  |
|                    | 0,5  | Дозування призупинене                                                                                                    |  |  |
|                    | 0,6  | розвантаження                                                                                                    |  |  |
| 40004              | 0,7  | Очікування розвантаження                                                                                                    |  |  |
| 40004              | 0,8  | Градуювання ваг:<br>0000-0.001 0001-0.002 0010-0.005 0011-0.01                                                                     |  |  |
|                    | 0,9  | 0100=0.02 0101=0.02 0010=0.003 0011=0.01<br>0100=0.02 0101=0.05 0110=0.1 0111=0.2                                                  |  |  |
|                    | 0,10 | 1000=0.5 1001=1 1010=2 1011=5                                                                                                    |  |  |
|                    | 0,11 | 1100=10 1101=20 1110=50 1111:<br>немає визначення                                                                                  |  |  |
|                    | 0,12 | Допуск на перевантаження                                                                                                    |  |  |
|                    | 0,13 | Динаміка                                                                                                    |  |  |
|                    | 0,14 | Напівавтоматичне завантаження                                                                                                    |  |  |
|                    | 0,15 | Напівавтоматичне розвантаження                                                                                                    |  |  |
| 40005              |      | Фактичні дані завантаження поточного матеріалу 1 (дані зберігаються<br>до наступної партії та очищаються при відключенні живлення. |  |  |

| 40006 | Фактичні дані завантаження поточного матеріалу 2 (дані зберігаються |
|-------|---------------------------------------------------------------------|
| 40000 | до наступної партії та очищаються при відключенні живлення.         |
| 40007 | Фактичні дані завантаження поточного матеріалу 3 (дані зберігаються |
| 40007 | до наступної партії та очищаються при відключенні живлення.         |
| 40008 | Фактичні дані завантаження поточного матеріалу 4 (дані зберігаються |
| 40008 | до наступної партії та очищаються при відключенні живлення.         |

| Адреса<br>регістра | Біт | Після коду функції 03                                                    |  |
|--------------------|-----|--------------------------------------------------------------------------|--|
| 40009              |     | Вага тари                                                                |  |
| 40010              |     | Задана вага матеріалу 1                                                  |  |
| 40011              |     | Задана вага матеріалу 2                                                  |  |
| 40012              |     | Задана вага матеріалу 3                                                  |  |
| 40013              |     | Задана вага матеріалу 4                                                  |  |
| 40014              |     | Дані про різницю між відміткою додавання матеріалу 1 та заданою<br>вагою |  |
| 40015              |     | Дані про різницю між відміткою додавання матеріалу 2 та заданою<br>вагою |  |
| 40016              |     | Дані про різницю між відміткою додавання матеріалу 3 та заданою<br>вагою |  |
| 40017              |     | Дані про різницю між відміткою додавання матеріалу 4 та заданою<br>вагою |  |
| 40018              |     | Допуск на перевантаження матеріалу 1                                     |  |
| 40019              |     | Допуск на перевантаження матеріалу 2                                     |  |
| 40020              |     | Допуск на перевантаження матеріалу 3                                     |  |
| 40021              |     | Допуск на перевантаження матеріалу 4                                     |  |
| 40022              |     | Нульовий діапазон                                                        |  |
| 40023              |     | Частота корекції допуску на перенавантаження                             |  |
| 40024              |     | Затримка часу початку                                                    |  |
| 40025              |     | Затримка контролю часу завантаження                                      |  |
| 40026              |     | Порівняння обмеження часу                                                |  |
| 40027              |     | Затримка часу перевірки                                                  |  |
| 40028              |     | Зарезервовано                                                            |  |
| 40029              |     | Зарезервовано                                                            |  |
| 40030              |     | Зарезервовано                                                            |  |
| 40031              |     | Зарезервовано                                                            |  |
| 40032              |     | Зарезервовано                                                            |  |
| 40033              |     | F6.4 частота перевірки перенавантаження 0-99                             |  |
| 40034              |     | F6.4A діапазон додавання 0-99                                            |  |
| 40035              |     | F6.5 автоматичний інтервал тари                                          |  |
| 40036              |     | F6.6 модель навантаження                                                 |  |
| 40037              |     | F6.7 модель розвантаження                                                |  |
| 40038              |     | F6.8 модель дозування                                                    |  |
| 40039              |     | F6.9.1 налаштування швидкості подачі матеріалу 1                         |  |
| 40040              |     | F6.9.2 налаштування швидкості подачі матеріалу 2                         |  |
| 40041              |     | F6.9.3 налаштування швидкості подачі матеріалу 3                         |  |

| 40042 |      | F6.9.4 налаштування швидкості подачі матеріалу 4                                        |  |  |
|-------|------|-----------------------------------------------------------------------------------------|--|--|
| 40043 |      | F6.10 пам'ять при відключенні живлення                                                  |  |  |
| 40044 |      | F6.11 модель дозування                                                                  |  |  |
| 40045 |      | Кількість дозування за замовчуванням 0-9999                                             |  |  |
| 40046 | i    | Закінчення дозування, щоб очистити введіть 0, додані дані також будуть видалені.        |  |  |
| 40047 | ,    | Велика витрата матеріалу 1 (примітка 1) лише для читання                                |  |  |
| 40048 |      | Низька витрата матеріалу 1 (примітка 1) лише для читання                                |  |  |
| 40049 |      | Велика витрата матеріалу 2 (примітка 1) лише для читання                                |  |  |
| 40050 |      | Низька витрата матеріалу 2 (примітка 1) лише для читання                                |  |  |
| 40051 |      | Велика витрата матеріалу 3 (примітка 1) лише для читання                                |  |  |
| 40052 | ,    | Низька витрата матеріалу 3 (примітка 1) лише для читання                                |  |  |
| 40053 |      | Велика витрата матеріалу 4 (примітка 1) лише для читання                                |  |  |
| 40054 |      | Низька витрата матеріалу 4 (примітка 1) лише для читання                                |  |  |
| 40055 |      | 40055 40100 Zanazannanaya                                                               |  |  |
| 40100 | )    | 40000~40100 Sapeseproratio .                                                            |  |  |
|       | 0,0  |                                                                                         |  |  |
|       | 0,1  |                                                                                         |  |  |
|       | 0,2  | пемає визначення                                                                        |  |  |
|       | 0,3  |                                                                                         |  |  |
|       | 0,4  |                                                                                         |  |  |
|       | 0,5  |                                                                                         |  |  |
|       | 0,6  | Немає визначення                                                                        |  |  |
| 40101 | 0,7  |                                                                                         |  |  |
|       | 0,8  | Старт дозування (F6.6=0)                                                                |  |  |
|       | 0,9  | Дозування призупинене                                                                   |  |  |
|       | 0,10 | Закінчення дозування                                                                    |  |  |
|       | 0,11 | Розвантаження (F6.7=1, розвантаження завершене)                                         |  |  |
|       | 0,12 | Тара (дозування та стабільна вага, функція тари F2.2 = 1)                               |  |  |
|       | 0,13 | Видалення тари                                                                          |  |  |
|       | 0,14 | Нульове навантаження (дозування та стабільна вага, вага в межах нульового навантаження) |  |  |
|       | 0,0  |                                                                                         |  |  |
|       | 0,1  |                                                                                         |  |  |
|       | 0,2  | 0001~1010 =1~10: Номер вибору дозування (1~10)                                          |  |  |
| 40102 | 0,3  |                                                                                         |  |  |
|       | 0,4  | 10: вибір напівавтоматичної моделі дозування (F6.6=1)                                   |  |  |
|       | 0,5  | 11: вибір автоматичної моделі дозування (F6.6=0)                                        |  |  |
|       | 0,6  | 10: вибір напівавтоматичної моделі розвантаження (F6.7=1)                               |  |  |
|       | 0,7  | 11: вибір автоматичної моделі розвантаження (F6.7=0)                                    |  |  |
|       |      | Калібрування шкали: 0: 0 калібрування                                                   |  |  |
| 40103 |      | хххх: додавання точки калібрування (хххх додавання ваги шкали)                          |  |  |

Примітка 1: два регістри складають 32 бітні дані, наприклад, витрата матеріалу 1 - 1223768, шістнадцяткове вираження - 12АС58, вміст регістра - 40012, 0012 (шістнадцяткове вираження), вміст регістру 40048 - АС58 (шістнадцяткове вираження)

## 9.3 Формат друку [Enter] (F3.1=1 або F3.1=2)

У протоколі зв'язку, натисніть [Enter], потім виведіть::

F3.4=3 або 4: F3.4=0.1 або 2 (Китайська) F3.5=1, друк з од. вимірювання

| GROSS: | 1000, 5 |
|--------|---------|
| TARE:  | 0,0     |
| NET:   | 1000, 5 |
|        |         |

| 煙突 | 1000, 5 |
|----|---------|
| 煙突 | 0, 0    |
| 煙突 | 1000,5  |

GROSS: 1000.5kg TARE: 0.0kg NET: 1000.5kg

# 1.1 Формат друку результатів дозування (F3.1=1 або F3.1=2)

At [rEPort] menu, натисніть [Enter] щоб роздрукувати поточні дані дозування

| MATERIAL | BATCHING<br>TARGET | RESULT (No.<br>RESULT | 1)<br>TOLERANCE |
|----------|--------------------|-----------------------|-----------------|
| 1        | 1001               | 1000                  | -1              |
| 2        | 1002               | 1000                  | -2              |
| 3        | 1003               | 1000                  | -3              |
| 4        | 1004               | 1000                  | -4              |
|          |                    |                       |                 |
|          |                    |                       |                 |
|          |                    |                       |                 |

F3.4=3 або 4, друк у наступному вигляді :

| 物料 | 当前配料表(<br>目标重量 | No. 172)<br>实际重量 | 误差   |
|----|----------------|------------------|------|
| 1  | 100. 0         | 99. 5            | -0.5 |
| 2  | 100.0          | 99.5             | -0.5 |
| 3  | 100.0          | 100.5            | 0.5  |
| 4  | 100.0          | 100.5            | 0.5  |

F3.4=0.1 або 2, друк китайською:

F3.1=2, після кожного дозування, послідовний з'єднувач надсилає пакетний список, як зазначено вище.

Меню **At [AccPrt]**, друк [Enter] для друку списку витрат матеріалів. F3.4=3 або 4, друк англійською: 当 F3.4=0.1or 2, друк китайською:

| MATERIALS CONSUMPTION |             | 物料     | [物料用量表] | 重量   |
|-----------------------|-------------|--------|---------|------|
| MATERIAL              | ACCUMLATION |        |         |      |
|                       |             | <br>累计 |         | 4000 |
| TOTAL:                | 4000        |        |         |      |
|                       |             |        |         |      |
|                       |             |        |         |      |

Підключення обладнання для друку, наприклад 40-бітний послідовний роз'єм мікро-принтера.

| 10 | Параметр F6 функції дозування |  |
|----|-------------------------------|--|
|----|-------------------------------|--|

| Меню          | Інструкція                | Параметр                                                                                          |
|---------------|---------------------------|---------------------------------------------------------------------------------------------------|
| F6.1          | Нульовий діапазон         | Якщо розвантаження менше, ніж дані за замовчуванням, може                                         |
|               |                           | виникати затримка індикатора (F6.3.4 затримка розвантаження),<br>і закривається випускний клапан. |
| F6.2          | Встановлення              | Під час подачі у стабільному стані виникає надмірна подача                                        |
|               | частоти перевірки         | матеріалу, а ваговий термінал попередньо компенсує допуск                                         |
|               | постійного зміщення       | Існує зважування надмірного навантаження під час годування                                        |
|               | під час автоматичної      | закритим до стабільного масштабу, індикатор буде                                                  |
|               | корекції даних            | скоригований на основі цих даних. Наприклад: задана вага                                          |
|               | надмірного                | становить 100 кг, допуск подачі - 1,5 кг, тому термінал буде                                      |
|               | навантаження.             | надсилати сигнал про завершення досягнення при 98,5 кг.                                           |
|               | (0~9)                     |                                                                                                   |
| F6.3          | Параметр часу             |                                                                                                   |
|               | роботи                    |                                                                                                   |
|               | F6.3.1                    | Затримка часу початку sdt $= (0.0 \sim 9.9 c)$                                                    |
|               | F6.3.2                    | Порівняння ліміту часу cit = $(0.0 \sim 9.9 \text{ c})$                                           |
|               | F6.3.3                    | Затримка часу перевірки ttc = $(0.0 - 9.9c)$                                                      |
|               | F6.3.4                    | Затримка часу розвантаження $tdc = (0.0 - 9.9c)$                                                  |
| F6.4          | Періодичність             | Коли etc = $(0 \sim 99)$ etc=0, перевірка обмежена, etc= $1 \sim 99$ , кожна                      |
|               | перевірки на              | партія від 1 до 99, потрібно перевірити кожен матеріал після                                      |
|               | перенавантаження          | навантаження. якщо допуск виходить за межі обіцяного                                              |
|               |                           | діапазону, то вихідний термінал індикатора «TOL» пода $\epsilon$                                  |
|               |                           | сигнал тривоги близько 0,5 с Під час дозування, він зазвичай                                      |
|               |                           | дорівнює 1.                                                                                       |
| F6.4A         | Межа похибки              | Відсоток діапазону заданої ваги кожного матеріалу (0,0 ~                                          |
|               |                           | 9,9%)。                                                                                            |
|               |                           | Наприклад: Діапазон налаштувань F6.4A - 1,0%, задана вага                                         |
|               |                           | матеріалу 1 - 100 кг, якщо фактичні дані подачі не в межах 99                                     |
|               |                           | ~ 101 кг, індикатор "TOL" надсилає сигнал тривоги, тим часом                                      |
| F6 5          |                           | дозування буде призупинене.                                                                       |
| <b>F U.</b> J | Автоматчна тара           | $f_{12} = (0 - 99),$                                                                              |
|               |                           | 0 = автоматична тара обмежена                                                                     |
| F6.6          | D                         | $1 \sim 99 =$ автоматична тара після $1 \sim 99$ завершується.                                    |
| F6.7          | Виогр подачі              | 0. автоматична 1: напвавтоматична (КЗО.00 має лише 0)                                             |
| 2 007         | виогр                     | О: автоматична 1: напівавтоматична                                                                |
| F6.8          | розвантаження             | 1/2/2/4 pyfin yezoniczy 1 4 (P20.00 yezo zwy 1)                                                   |
| F6.9          | матеріал<br>Верини нологі | $1/2/3/4$ Buolp Materially $1\sim4$ (KS0.00 Material Language                                     |
|               | Гежим подачі              | 1: одношвидкисна подача 2: двохшвидкисна подача                                                   |
|               | F0.9.1                    |                                                                                                   |
|               | F 0.9.2                   | 1 260 2                                                                                           |
|               | F 0.9.3                   | 1 260 2                                                                                           |
| F6.10         | го.у.4<br>Виминения       | 1 а00 2<br>0. ліміт 1. можлирісти                                                                 |
|               | <b>БИМКНСННЯ</b>          |                                                                                                   |

|       | живлення під час<br>дозування / зупинки |                                                                                                    |
|-------|-----------------------------------------|----------------------------------------------------------------------------------------------------|
| F6.11 | Процес дозування                        | <ul> <li>R30.200: змішане дозування 1: повторювання циклу дозування</li> <li>R30.000: фіксований контроль одного матеріалу 1: фіксований контроль даних розвантаження</li> </ul> |

Примітки: діаграма параметрів часу під час дозування.

■ Затримка часу початку (SDT)

SDT для кожного процесу дозування. Коли закриваються розвантажувальні дверцята, завдяки механічній дії, бункер ваги вібрує, змінюються вагові дані, тому для цього потрібна SDT. Індикатор приймає сигнал запуску, затримує на (0  $\sim$  9,9) с, потім починає дозування, цей параметр можна встановити на F6.3.1

■ Порівняння ліміту часу (CIT)

Два СІТ під час кожної подачі матеріалу, через дію матеріалу під час початку подачі і вибору, бункер буде вібрувати, тому дані будуть нестабільними і можуть бути більшими, ніж ввідні дані, що змушує індикатор розглядати їх як цільові дані, тому СІТ є необхідними для уникання сигналу тривоги. Цей параметр можна встановити на F6.3.2.

Затримка часу перевірки (TTC)

Один ТТС для кожної подачі матеріалу, щоб уникнути будь-яких перешкод; Ваговий термінал буде затримувати час після подачі і записувати дані матеріалу, а також перевіряти перевантаження. Щоб гарантувати стабільне зважування, цей час можна встановити на F6.3.3.

■ Затримка часу розвантаження (TDC)

Одна TDC для кожного дозування. При розвантаженні бункера, ємність матеріалу нижча за нульовий діапазон, виникає затримка дверцят розвантаження, а потім закриття, цей параметр можна встановити на F6.3.4.

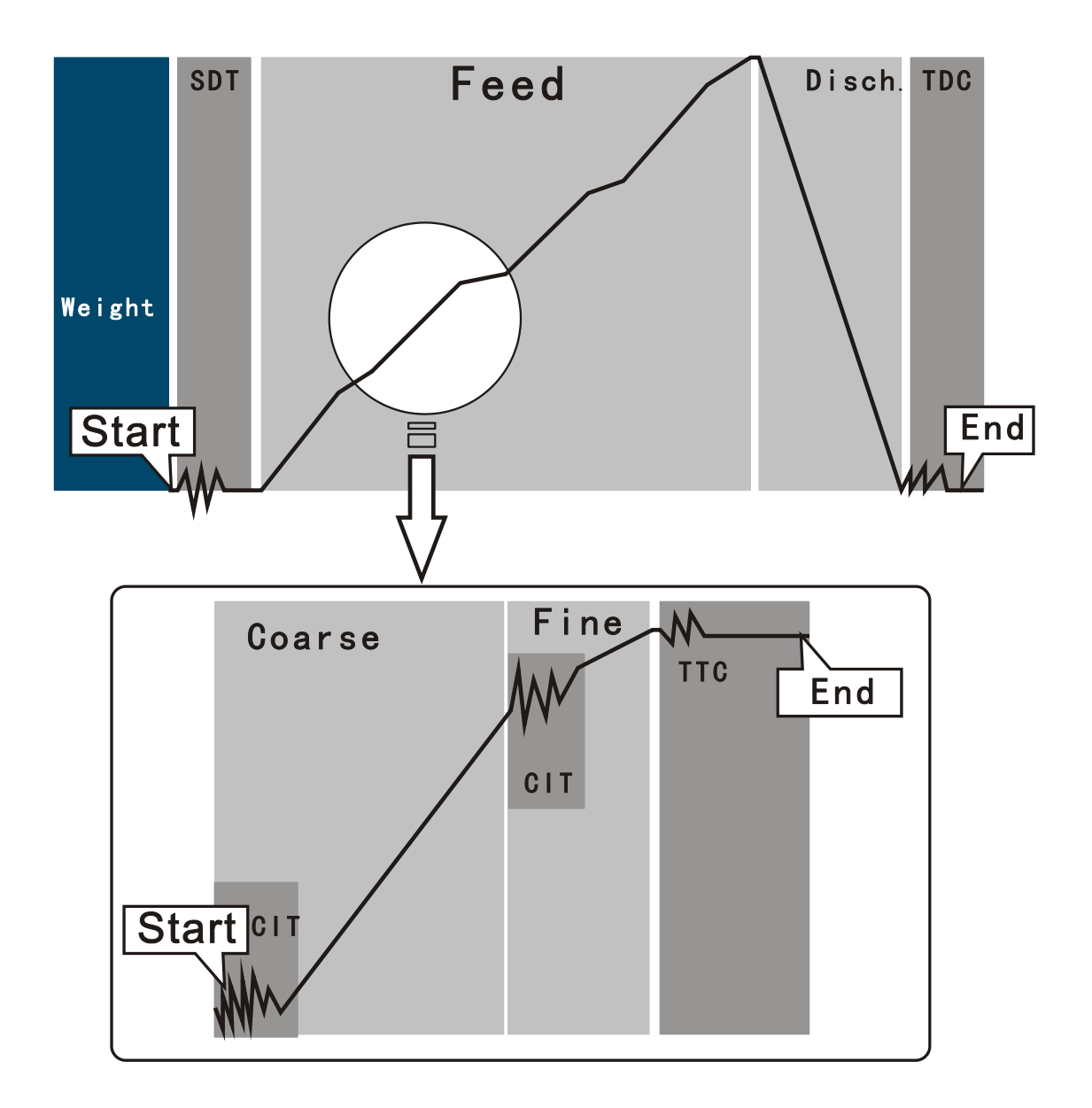

#### Перевірка та визначення перемикача (F7) 11

Відключіть роз'єми від іншої системи під час тестування роз'єму, щоб уникнути механічного функціонування.

| пта влідни | перевірка пер |                                  |
|------------|---------------|----------------------------------|
| Меню       | Інструкція    | Дія                              |
| F7.1 in    | Вхідна        | На нижньому дисплеї показано: in |
|            | перерірка     |                                  |

11.1 Вхілна перевірка перемикача

| Меню    | Інструкція | Дія                                                       |  |
|---------|------------|-----------------------------------------------------------|--|
| F7.1 in | Вхідна     | На нижньому дисплеї показано: in 0000                     |  |
|         | перевірка  | «0» означає відсутність підключення, «1» означає, що IN1  |  |
|         | перемикача | дійсний. «2» означає, що IN2 дійсний. «3» означає, що IN3 |  |
|         |            | дійсний. «4» означає, що IN4 дійсний.                     |  |
|         |            | Наприклад: IN1.IN3 дійсний, дисплей показує: in 1030      |  |
|         |            | Наприклад: чотири шляхи дійсні, дисплей показує: in 1234  |  |

# 11.2 Вихідна перевірка перемикача

| Меню | Інструкція                   |  | Інструкція Operation Інструкція                  |  |
|------|------------------------------|--|--------------------------------------------------|--|
| F7.2 | <b>F7.2</b> Вхідна перевірка |  | Натисніть [Select] для вибору номера перемикача, |  |

|                                        | перемикача                          | натисніть [Zero] для зміни стану.        |  |
|----------------------------------------|-------------------------------------|------------------------------------------|--|
| out1                                   | Зчитувач М1:                        | '0': невірний вихід<br>'1': вірний вихіл |  |
| out2                                   | Зчитувач М2:                        |                                          |  |
| out3                                   | Зчитувач МЗ:                        |                                          |  |
| out4                                   | Зчитувач М4:                        |                                          |  |
| out5                                   | 5 перемикач (швидке<br>додавання)   |                                          |  |
| out6                                   | 6 перемикач (повільне<br>додавання) |                                          |  |
| out7 7 перемикач (розвантаження)       |                                     |                                          |  |
| out8 8 перемикач<br>(перенавантаження) |                                     | -                                        |  |
| out9 9 перемикач<br>(початковий стан)  |                                     |                                          |  |
| out10 10 перемикач (визначається)      |                                     |                                          |  |
| out11 11 перемикач (визначається)      |                                     |                                          |  |
| out12                                  | 12 перемикач<br>(визначається)      |                                          |  |
| outALL                                 | 1-12                                |                                          |  |

## 11.3 Визначення перемикача (для R30.20)

| Меню   | Інструкція                 | Дія                                 |  |
|--------|----------------------------|-------------------------------------|--|
| F7.3   | Визначення перемикача      |                                     |  |
| out 10 | 10 перемикач               | TT                                  |  |
| out 11 | 11 перемикач               | пижни дисплеи показує код параметру |  |
| out 12 | <b>out 12</b> 12 перемикач |                                     |  |

Коди визначення перемикача

| Код | інструкція                             |  |
|-----|----------------------------------------|--|
| 00  | Немає визначення                       |  |
| 01  | Контроль подачі матеріалу 1 (М1)       |  |
| 02  | Контроль подачі матеріалу 2 (М2)       |  |
| 03  | Контроль подачі матеріалу 3 (М3)       |  |
| 04  | Контроль подачі матеріалу 4 (М4)       |  |
| 05  | Контроль швидкого додавання (грубий)   |  |
| 06  | Контроль повільного додавання (точний) |  |
| 07  | Контроль розвантаження (вивант)        |  |
| 08  | Вихід сигналу перевантаження           |  |
| 09  | Вихід нульової шкали                   |  |

# 12 Ініціалізація параметра індикатора F8

Показати[F7] і натиснути [Tare] [Enter], ввести [F8] групу параметрів. Нижній дисплей

| Меню    | Інструкція          | Дія                                                             |  |  |
|---------|---------------------|-----------------------------------------------------------------|--|--|
| F2 Int  | Ініціалізація       | F2.1=1; зумер увімк.                                            |  |  |
|         | параметрів г2       | F2.2=1; дія з тарою дозволена.                                  |  |  |
|         |                     | F2.3=20; ручний нульовий діапазон 20%, перевірка 4%             |  |  |
|         |                     | F2.4=0; відстеження нуля обмежене                               |  |  |
|         |                     | F2.5=3; діапазон динамічного тестування 3d                      |  |  |
|         |                     | F2.6=5; коефіцієнт фільтра 5                                    |  |  |
|         |                     | F2.7=0; відкритий нуль обмежений.                               |  |  |
| F3 Int  | Ініціалізація       | Зчитувач F3: 1=0; R30 послідовні протоколи                      |  |  |
|         | параметрів г 5      | Зчитувач F3: 2=0; R30 протоколи не надсилають і перевіряють     |  |  |
|         |                     | біти                                                            |  |  |
|         |                     | Зчитувач F3: 3=2;9600 швидкість передачі даних                  |  |  |
|         |                     | Зчитувач F3: 4=0; 8 біт даних / немає контрольного біта         |  |  |
|         |                     | Зчитувач F3: 5=0; [Enter] друк без одиниць вимірювання          |  |  |
|         |                     | Зчитувач F3: 6=1; адреса точки зв'язку                          |  |  |
| F6 Int  | Ініціалізація       | F6.1=10 Дозволений діапазон                                     |  |  |
|         | параметрів го       | F6.2=5 автоматична корекційна частота даних перед дією          |  |  |
|         |                     | F6.3.1=1.0 sdt =1.0c                                            |  |  |
|         |                     | F6.3.2=0.5 cit =0.5c                                            |  |  |
|         |                     | F6.3.3=1.0 ttc =1.0c                                            |  |  |
|         |                     | F6.3.4=1.0 tdc =1.0c                                            |  |  |
|         |                     | F6.4=05 частота випробувань на надмірне навантаження            |  |  |
|         |                     | F6.4A=1.0 допустимий діапазон допуску 1,0%                      |  |  |
|         |                     | F6.5=02 автоматична тара                                        |  |  |
|         |                     | F6.6=0 автоматична подача                                       |  |  |
|         |                     | F6.7=0 автоматичне розвантаження                                |  |  |
|         |                     | F6.8=4 номер матеріалу                                          |  |  |
|         |                     | F6.9.1=2 подвійна швидкість подачі матеріалу 1                  |  |  |
|         |                     | F6.9.2=2 подвійна швидкість подачі матеріалу 2                  |  |  |
|         |                     | F6.9.3=2 подвійна швидкість подачі матеріалу 3                  |  |  |
|         |                     | F6.9.4=2 подвійна швидкість подачі матеріалу 4                  |  |  |
|         |                     | F6.9.10=0 немає запису при відключенні живлення під час         |  |  |
|         |                     | дозування                                                       |  |  |
|         |                     | F6.9.11=0 модель змішаного дозування                            |  |  |
| SH Int  | Ініціалізація даних | Дані рецепту від 1 до 10                                        |  |  |
|         | реценту             | Target =1000; задане значення                                   |  |  |
|         |                     | Fine =100; дані повільного додавання                            |  |  |
|         |                     | Preact =50; дані попередньої дії                                |  |  |
|         |                     | rECI PE $=1$ ; Peuent No: 1                                     |  |  |
|         |                     | bAtcH =0; Кількість дозування за замовчуванням                  |  |  |
|         |                     | Дані про витрату матеріалу - чіткі, а дані про готові дозування |  |  |
|         |                     | дорівнювали нулю.                                               |  |  |
| ALL Int | E2 E3 E6            |                                                                 |  |  |
|         |                     | Так само, як зазначено вище                                     |  |  |

# 13 Технічне обслуговування

#### 13.1 Інструменти.

Міліметровий симулятор датчика, 2,5 мм щілинна викрутка, викрутка Phillips... тощо.

#### 13.2 Очищення

Використовуйте м'яку бавовну, змішану з нейтральним миючим засобом, щоб очистити індикаторну поверхню.

Слід регулярно звертатись до професійного обслуговуючого персоналу для проведення перевірки та обслуговування.

### 13.3 Проблеми, які виникають найчастіше

| Проблема                                                            | Причини                                                                                                    | Рішення                                                                                                    |  |
|---------------------------------------------------------------------|----------------------------------------------------------------------------------------------------|----------------------------------------------------------------------------------------------------|--|
| Немає зміни ваги під час<br>завантаження і<br>розвантаження вантажа | <ol> <li>Немає калібрування<br/>або втрачений<br/>коефіцієнт<br/>калібрування</li> <li>Дроти тензодатчика<br/>не під'єднані.</li> </ol> | <ol> <li>Перекалібрування;</li> <li>Перевірка дротів тензодатчика.</li> </ol>                                                          |  |
| Помилка калібрування                                                | <ol> <li>Шкала нестабільна</li> <li>Дроти тензодатчика<br/>не під'єднані або<br/>під'єднані<br/>неправильно.</li> </ol>                 | <ol> <li>Калібрування ваг у стабільному стані;</li> <li>Перевірка дротів тензодатчика.</li> </ol>                                      |  |
| На екрані з'являється<br>"-o.L"                                     | Вага нижче від<br>негативного діапазону;                                                                                                | <ol> <li>Змінити негативний діапазон</li> <li>нуль;</li> <li>Нульове навантаження;</li> <li>Виправити нульову точку;</li> </ol>        |  |
| На екрані з'являється<br>" o.L"                                     | Вага перевищує діапазон перевантаження.                                                                                                 | 1. Перевірити тензодатчик і ваги;                                                                                                    |  |
| Нуль дає збій і показує<br>"No"                                     | <ol> <li>Перевищення<br/>нульового діапазону;</li> <li>Ваги нестабільні;</li> <li>Дозування;</li> </ol>                                 | <ol> <li>Змінити нульовий діапазон;</li> <li>Видалити предмети, які<br/>перешкоджають зважуванню;</li> <li>Чекати до кінця;</li> </ol> |  |
| Тара дає збій і показує<br>"No"                                     | <ol> <li>Тара менша ніж 1d;</li> <li>Ваги нестабільні;</li> <li>Дозування;</li> </ol>                                                   | <ol> <li>Збільшити тару;</li> <li>Видалити предмети, які<br/>перешкоджають зважуванню;</li> <li>Чекати до кінця;</li> </ol>            |  |
| Неможливо переглянути<br>параметри під час<br>калібрування          | Внутрішній кодовий<br>перемикач знаходиться<br>в положенні захисту<br>вимірювання, перегляд<br>обмежений.                               | Перевести перемикач SW1-1 у стан "OFF".                                                                                                |  |

# 14 Перелік помилок

| Помилка | Інструкція                                   | Рішення                                                          |  |
|---------|----------------------------------------------|------------------------------------------------------------------|--|
| EO      | Перевищення нульового діапазону завантаження | Перевірити шкалу або встановити ненульове завантаження (F2.7=0)  |  |
| E4      | Чутливість кожного поділу менше 0,5 мкВ      | Встановити більше градуювання                                    |  |
| E5      | Чутливість занадто низька для калібрування   | <ol> <li>перезавантажити;</li> <li>леревірити систему</li> </ol> |  |
| E6      | Градуювання > 20000 або < 500                | Повторне введення                                                |  |

| E7      | Неправильна введена вага, = 0 або >           | Повторне введення ваги           |  |
|---------|-----------------------------------------------|----------------------------------|--|
|         | номінальної вантажопідйомності                |                                  |  |
| E8      | Вивантажувальний або сигнальний провід        | 1. перезавантажити;              |  |
|         | підключений неправильно                       | 2.перевірити систему             |  |
| E9      | Діапазон компенсацій перевищує 20%, друге     | 1. перевірити механічну систему; |  |
|         | калібрування недійсне                         |                                  |  |
| E11     | Зменшення поточної ваги < заданого            | Зупинити обладнання та додати    |  |
|         | матеріалу 1                                   | матеріал, а потім розвантажити.  |  |
|         | Експлуатація обмежена, зазвичай спричинена    | Повторити при стабілізації ваг   |  |
| 00      | нестабільним станом, що перевищує нульовий    |                                  |  |
|         | діапазон,                                     |                                  |  |
| RdEErr  | Збій чіпа перетворення AD                     | Змінити основну плату            |  |
| EE-Err  | Повторна перевірка EEPROM                     | Змінити основну плату            |  |
| noSXEE  | Пуста формула                                 | скинути                          |  |
| SHFErr  | Неправильне налаштування рецепту, наприкад:   | скинути                          |  |
|         | задана вага > "0", але не відповідає умові    |                                  |  |
|         | (Target)≥(Fine) ≥ (Preact), не працює, якщо   |                                  |  |
|         | задане значення «0», пропускає перевірку      |                                  |  |
| 5XE.oūr | Задана кількість матеріалу > номінальна       | скинути                          |  |
|         | потужність                                    |                                  |  |
| Err     | Формула не відповідає умові (Target) (Fine) ≥ | скинути                          |  |
|         | (Preact)                                      |                                  |  |
| End     | Кількість дозування досягає даних за          | Скинути дані                     |  |
|         | замовчуванням                                 |                                  |  |

#### Пакувальний лист

Перевірте наступний перелік。

| Nº | Зміст                       | Кількість | Примітка     |
|----|-----------------------------|-----------|--------------|
| 1  | Індикатор контролю ваги R30 | 1         |              |
| 2  | Посібник для моделі R30     | 1         |              |
| 3  | Викрутка 2.5 мм             | 1         |              |
| 4  | DIP випрямлячі діоди IN4007 | 12        | 4 для R30.00 |
| 5  | Ущільнювальні гвинти МЗ     | 2         |              |
| 6  | «Сертифікат»                | 1         |              |

## Keli Sensing Technology (Ningbo) Co., Ltd.

Адреса : No. 199 Changxing Road, Jianbei Investment C

zone, Нінбо, Чжецзян, Китай

Тел: 800-857-4165 400-887-4165

Факс : 0086-574-87562289

4903102027